Ver.202109

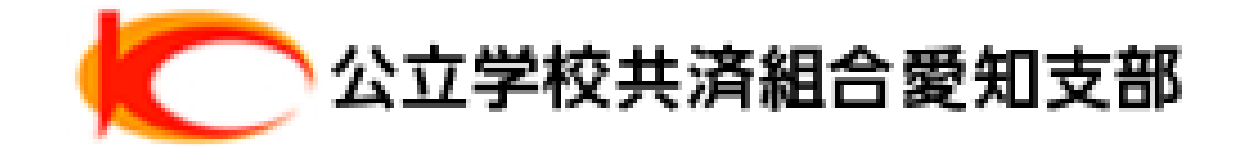

# 健康ポータル・健康ポイント ユーザーマニュアル

#### ●ポイント確認・商品交換・・・・・・・・P26

#### ●健康ポイントアプリ利用方法・・・・・・・P27~37

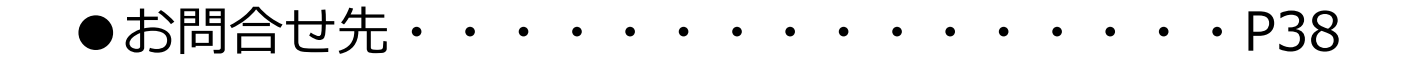

# 公立学校共済組合 愛知支部

## ∖2020年8月から健康ポータル・健康ポイントが始まりました! /

# <text><text><text><section-header>

# 公立学校共済組合 愛知支部 健康ポイント

#### 健康に対する取り組みで貯めたポイントを商品に交換できます。 ※付与されたポイントは、付与年度の翌5月末に失効となります。 他にもこんなことで (例) 新潟県産こしひかり 健康ポイントがもらえます! (例) 1日8,000歩の記録で ⇒ 900ポイント ・歯科検診受診 20ポイント/日 ・非喫煙者・禁煙宣言者 体重の記録で ・健診結果優良(BMI25未満) 5ポイント/日 詳しくは18ページ参照 ランチ ボックス 健診必要項目の入力 ⇒ 1700ポイント 健康ポイントサイト初回閲覧 (身長・体重・BMI・血圧 ボーナスポイント500ポイント (収縮期/拡張期)・腹囲) 500ポイント

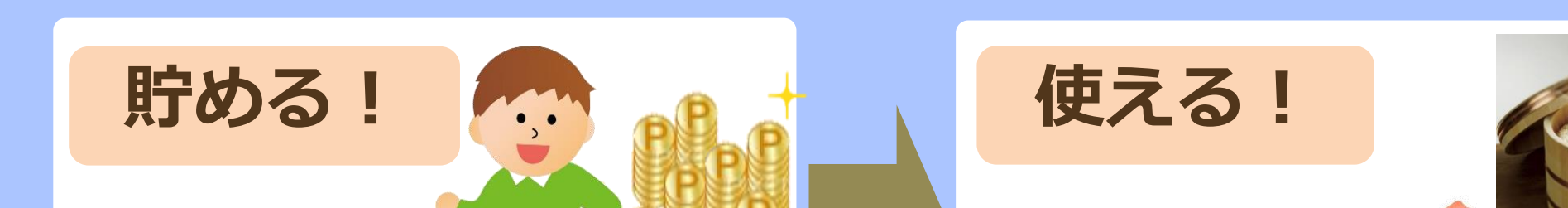

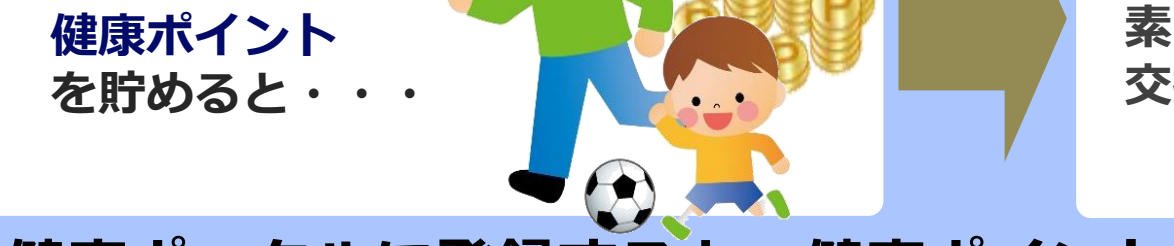

素敵な<mark>商品</mark>と 交換ができます!

#### 健康ポータルに登録すると、健康ポイントが貯まる!使える!

#### まずは、健康ポータルサイトにアクセスして「初回登録」をしよう! https://happylth.com/register/step1\_2

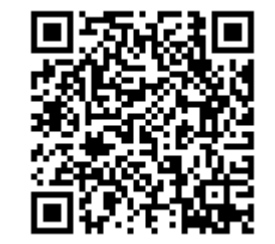

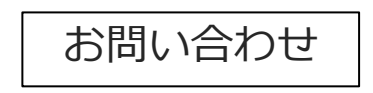

株式会社ベネフィット・ワン 健康ポータル担当 TEL 0800-919-7015 (平日:10時~18時)

初回登録専用ページ 1 QRコード

#### 健康ポータルに登録すると「健康ポイント」にアクセスできるようになります。 まずは初回登録を完了させてください。

#### ●初回登録方法

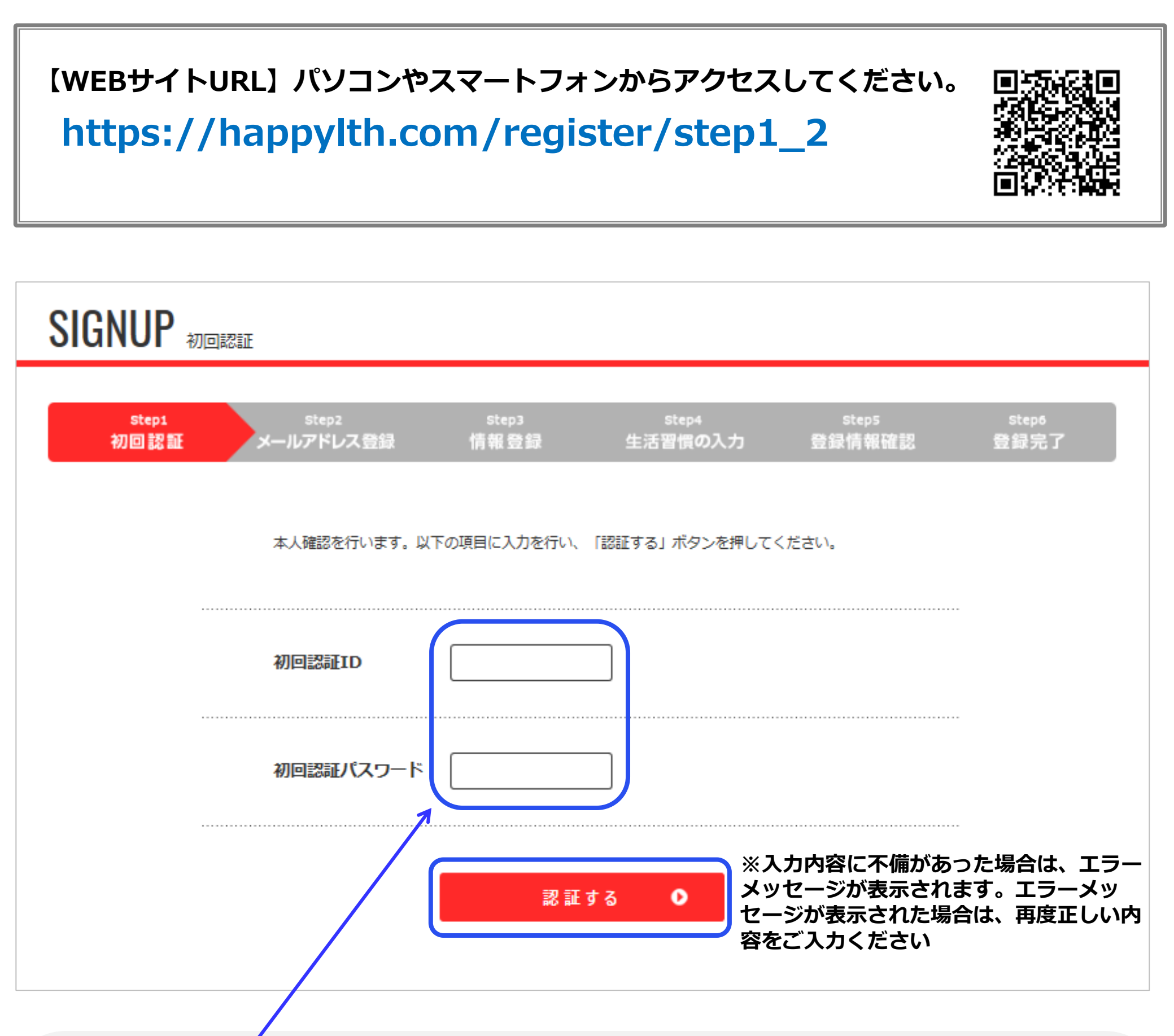

#### 【初回認証ID・パスワードルール】 ■ 初回認証ID:「KOA」+「組合員証 (保険証)番号」 例)組合員証番号※=12345678 ⇒ KOA12345678 ※保険証右上にある8桁の番号

■ 初回認証パスワード:生年月日数字8桁 例)1980年1月1日 ⇒ 19800101

#### 上記入力ルールにそって初回認証ID・パスワードを入力し、 「認証する」を押してください。

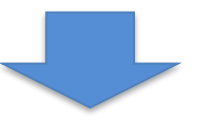

#### ●初回登録(メールアドレス入力)

ご自身のメールアドレスの登録・メール配信の選択・個人情報の取り扱いについ てに同意をチェックを行い「登録する」を押してください。

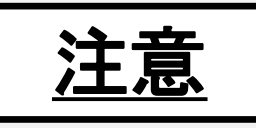

スマートフォンの設定で、受信拒否設定やドメイン指定をされている方は 「**@bohc.co.jp**」からのメールを受け取れるよう設定をお願いします

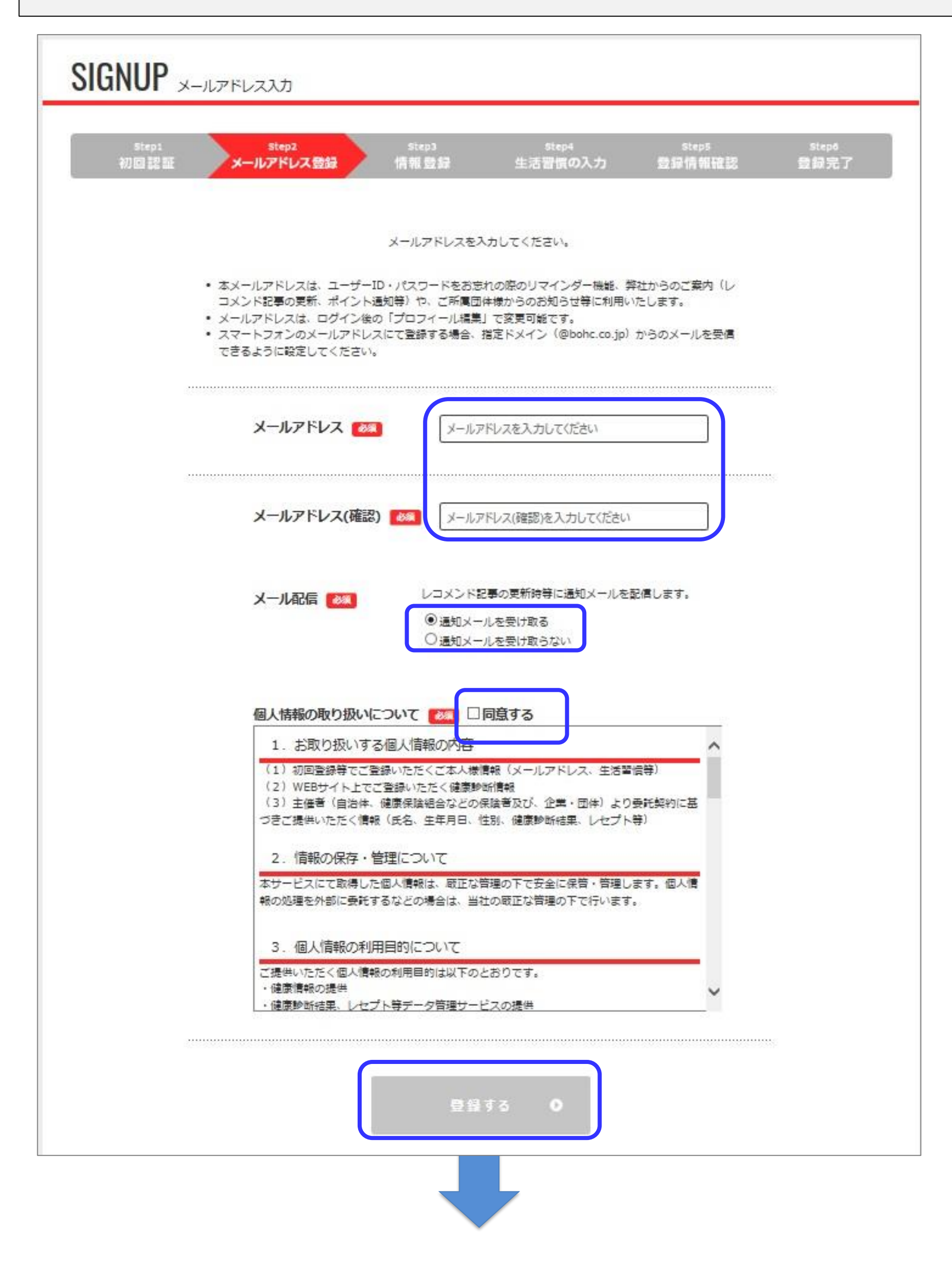

#### ●初回登録(メールアドレス入力)確認

| <u>トップ</u> > 初回登録 > メールア | ドレス入力      |                          | 7. N                             | (f) (f) |       |
|--------------------------|------------|--------------------------|----------------------------------|---------|-------|
| SIGNUP ×-                | -ルアドレス入力   |                          |                                  |         |       |
| Step1                    | Step2      | Step3                    | Step4                            | Steps   | Step6 |
| 初回認証                     | メールアドレス登録  | 情報登録                     | 生活習慣の入力                          | 登録情報確認  | 登録完了  |
|                          | 入力さ<br>受信メ | れたメールアドレス宛<br>ールより、この先の情 | Iにメールを送信をしました。<br> 報登録へとお進みください。 |         |       |

#### メールアドレス登録完了

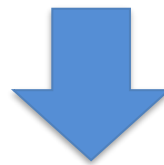

#### ●初回登録(メールアドレス入力)確認メール

メールアドレス登録完了後、下記「**確認メール**」が届きますので メール文面にあるURLをアクセスいただき、初回情報をご登録ください。

確認メールが届かない場合は入力された情報に誤りがございますので 初回登録を最初からやり直してください。

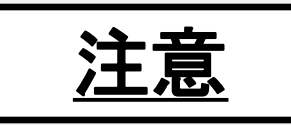

特に、スマートフォンのアドレスを登録いただいた方は、 <u>受信拒否設定やドメイン指定</u>により、メールが届いていないケースがあります。 「**@bohc.co.jp」からのメールを受け取れるよう設定をお願いします。** 

| 差出入 <o.auto-reply@bohc.co.jp></o.auto-reply@bohc.co.jp>                         |            |
|---------------------------------------------------------------------------------|------------|
| 件名 Fwd: 【健康ポータル】初回情報登録                                                          |            |
| 宛先                                                                              |            |
| Forwarded Message                                                               |            |
| FOI Walded Message                                                              |            |
| Subject: 【健康ホータル】 初回情報登録                                                        |            |
| Date:                                                                           |            |
| From:株式会社ベネフィット・ワン ' <u><o.auto-reply@bohc.co.jp></o.auto-reply@bohc.co.jp></u> |            |
| То:                                                                             |            |
|                                                                                 |            |
|                                                                                 |            |
| この度はハピルス 健康ポータルをご利用いただきありがとうございます。                                              |            |
|                                                                                 |            |
| 下記のURLにアクセスいただき、初回情報をご登録ください。                                                   |            |
|                                                                                 |            |
| 【初回情報登録11月】                                                                     |            |
| https://happy/th.com/register/step2/a20ac99202fc005a22ap22109abacad116/b1ad2    | 」 URLをクリック |
| https://happyith.com/register/step5/a20acoo2021C905a55ea25106abacad1104b1eu5    | × D6A      |
|                                                                                 |            |
| ※本メールにお心当たりのないお客様は、お手数ですか下記お問い合わせ先までご連絡くたさい。                                    |            |
|                                                                                 |            |
|                                                                                 |            |
| 本メールは、当サイトより、自動で送信しております。                                                       |            |
| こちらのメールは送信専用アドレスのため、ご返信いただいてもお答えできません。                                          |            |
| あらかじめブフ承ください                                                                    |            |

| あらかじめご了承ください。     | <u></u> |
|-------------------|---------|
| *******           | *       |
| 【お問合せ先】           |         |
| 株式会社ベネフィット・ワン     |         |
| ハピルス健康ポータルサポートデスク |         |
| portal@bohc.co.jp |         |
|                   |         |
| *******           | *       |
|                   |         |
|                   |         |

#### ●初回登録(情報登録)

このサイトのログイン時に使用するユーザーID・パスワードを設定します。

#### ユーザーID: メールアドレスで登録、もしくはご自身で設定

**パスワード: ご自身で設定** ※半角・英数字・記号を全て1文字以上含めてください。

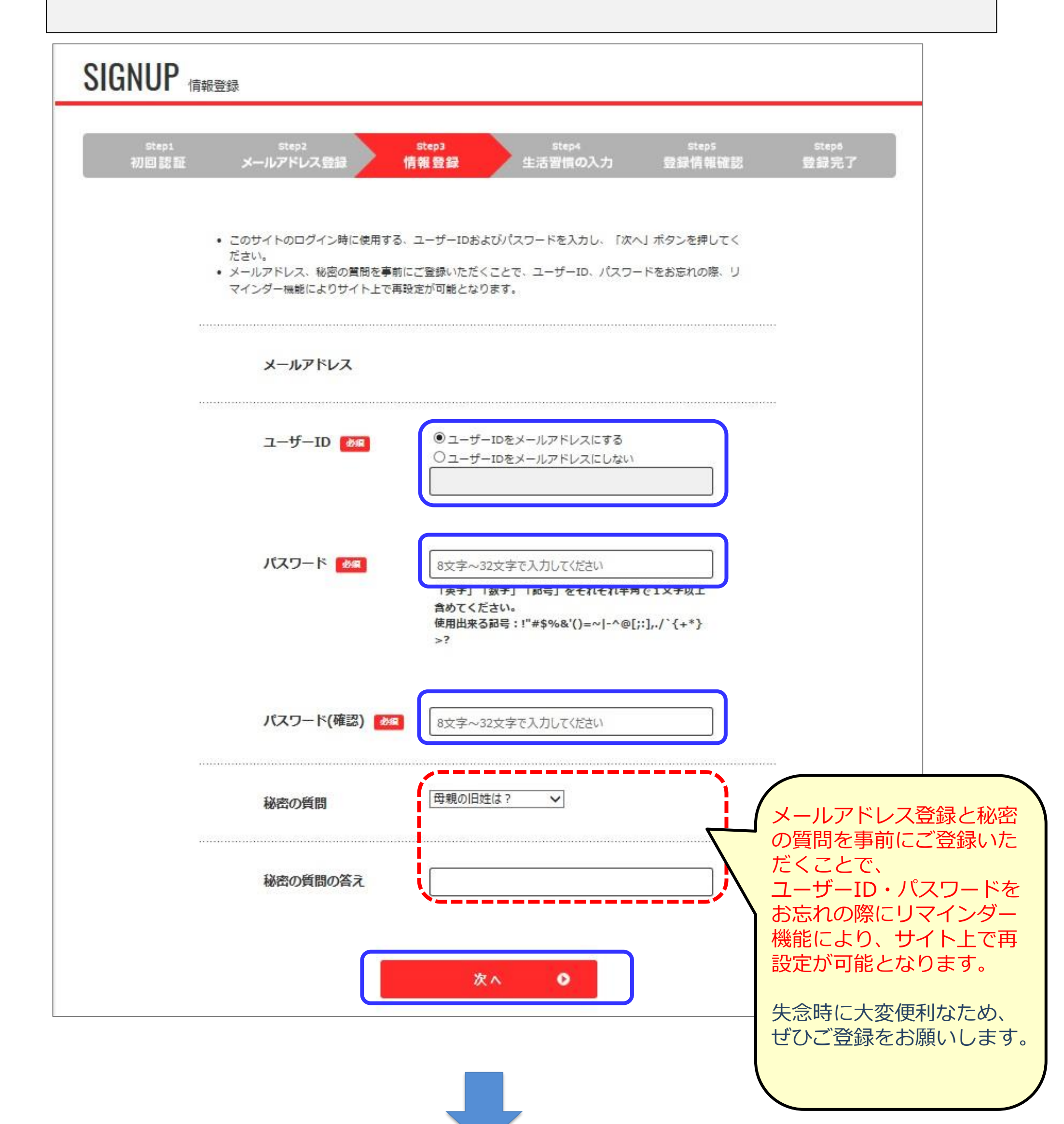

#### ●初回登録(アンケート入力)

アンケートに回答いただくと回答結果に応じ、**あなたにオススメの健康記事** を「レコメンド」欄に表示します。ぜひ回答をお願いします。

| NUP<br>生活習慣の入力    |     |                    |                             |                 |              |
|-------------------|-----|--------------------|-----------------------------|-----------------|--------------|
| step1<br>D 22 III | ,   | step2<br>メールアドレス登録 | Step3 Step4<br>情報登録 生活習慣の入力 | steps<br>登録情報確認 | step6<br>登録完 |
|                   | ġ   | E活習慣にご回答いただく       | ことで、回答結果に応じたオススメの記事を「レコメン   | バ」に表示します。       |              |
| Γ                 |     |                    | 吸っていない・禁煙中                  | 0               |              |
|                   | 1   | 喫煙                 | 禁煙したい                       | 0               |              |
|                   |     |                    | 喫煙中                         | 0               |              |
|                   |     |                    | 気をつけている                     | 0               |              |
|                   |     |                    | 少し気を付けている                   | 0               |              |
|                   | 2   |                    | あまり気を付けていない                 | 0               |              |
|                   |     |                    | 全く気にしていない                   | 0               |              |
|                   |     | -                  | 定期的な運動習慣あり                  | 0               |              |
|                   | د   | 2至第0               | 定期的な運動習慣なし                  | 0               |              |
|                   |     |                    | お酒は飲まない                     | 0               |              |
|                   | 925 | 40.7               | 週1回以下                       | 0               |              |
|                   | 4   | exce               | 通2~6日                       | 0               |              |
|                   |     |                    | 毎日                          | 0               |              |
|                   |     |                    | 取り組み中                       | 0               |              |
|                   |     |                    | 近いうちに取り組む予定あり               | 0               |              |

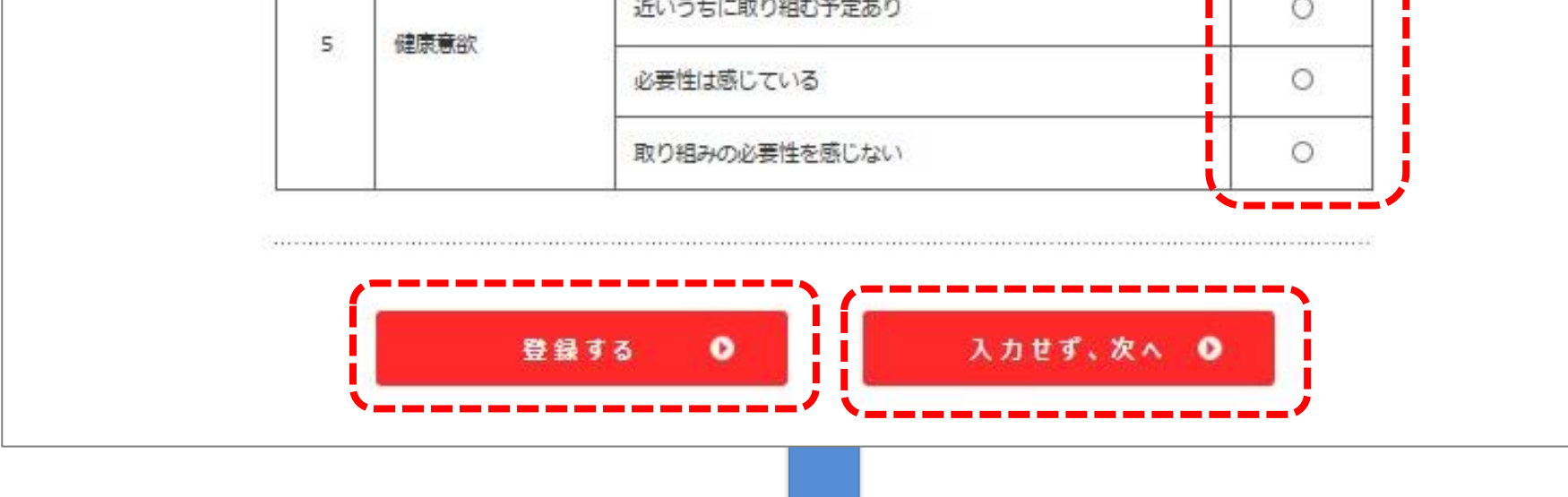

#### ●初回登録(登録完了)

|                                | 青報確認               |               |                             |                 |               |
|--------------------------------|--------------------|---------------|-----------------------------|-----------------|---------------|
| step1<br>初回認証                  | step2<br>メールアドレス登録 | step3<br>情報登録 | <sub>Step4</sub><br>生活習慣の入力 | steps<br>登録情報確認 | step6<br>登録完了 |
|                                | 以下の情報でよろしければ       | 「、「登録する」 ボタンを | 押してください。                    |                 |               |
|                                | ユーザーID             |               |                             |                 |               |
|                                | 秘密の質問              | 出生地は ?        |                             |                 |               |
|                                | 秘密の質問の答え           |               |                             |                 |               |
|                                |                    | 入力画面(         | 三戻る 🗿                       |                 |               |
|                                | G                  |               |                             |                 | 1             |
|                                |                    |               | ō <b>O</b>                  |                 |               |
|                                |                    |               |                             |                 |               |
| <u>ップ</u> > <u>初回登録</u> > 登録完了 |                    |               |                             |                 |               |
| SIGNUP 登銀                      | ŧſ                 |               |                             |                 |               |
| step1<br>初回認証                  | Step2<br>メールアドレス入力 | Step3<br>俏報登録 | <sub>Step4</sub><br>生活習慣の入力 | Step5<br>登録情報確認 | stepő<br>登録完了 |
|                                |                    |               |                             |                 |               |
|                                |                    | ご登録ありがとう      | ございました。                     |                 |               |
|                                | 引き続                | き、「健康ボータル」サ   | イトをお楽しみください。                |                 |               |
|                                |                    |               |                             |                 |               |

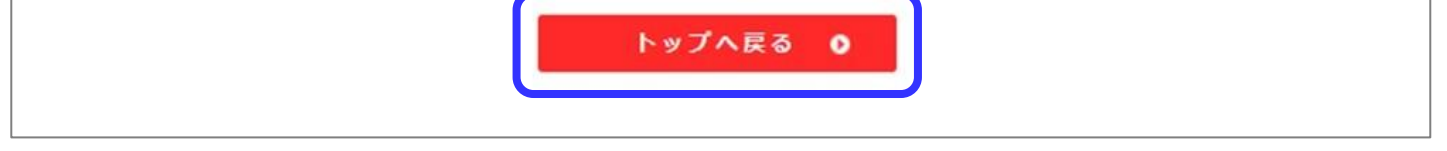

#### 初回登録完了のメッセージを確認後、「**トップへ戻る**」を押してサイトのトップへ 戻ってください。

また、初回登録後の2回目以降のログインは、下記のURL・QRコードをお気に入りに登録し、アクセスしてください。

<u>https://happylth.com</u> 2回目以降のログイン用ページQRコード▶

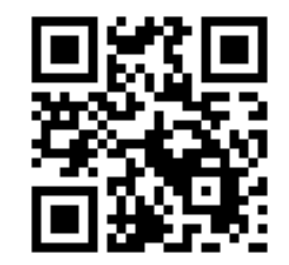

# 健康ポータルを活用しよう

#### ●健康記事の閲覧

専用サイトでは、健康レシピ・健康コラム等の健康に関する情報を閲覧できます ※情報は随時更新されます

## レコメンド記事

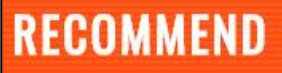

レコメンド

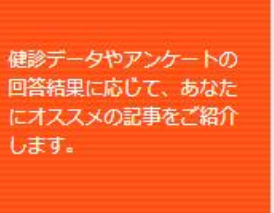

健康コラム
 運動が検査値改善に効果
 的な理由
 「高血圧」「糖尿病」「脂質
 異常症」の運動のタイミング
 とは?

善に効果 歩きの質を変える「ケア・ウォーキング」
病」「脂質 「ケア・ウォーキング」のポタイミング イントは?

健康コラム

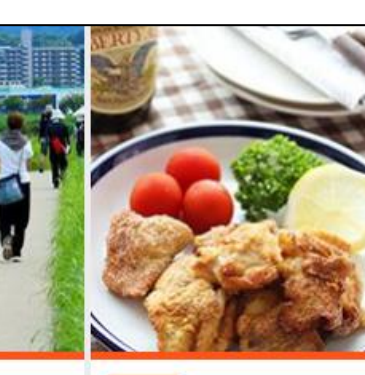

レシピ ヘルシーな鶏の唐揚げ

粉豆腐を衣にして糖質オフ。 揚げていないので更にヘルシ ーな唐揚げです。カリカリの 食感が楽しめ新米に合います

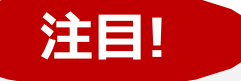

レコメンド欄は、「健康診断の結果」 やプロフィール編集で登録いただいた アンケートなどから、おすすめの 健康記事を表示いたします。

※初回登録で、ご登録いただいたメール アドレスヘレコメンド記事が更新された 際に、メールでご連絡いたします。 ぜひご活用ください。

#### 健康コラム

記事一覧 🜔

| COLUMN<br>∉ta⊐∋a             |                                 |                                             |                                       |
|------------------------------|---------------------------------|---------------------------------------------|---------------------------------------|
| 暮らしをサポートするお役<br>立ち情報をお届けします。 | 歯コラム<br>歩きの質を変える「ケ<br>ア・ウォーキング」 | <b>健康コラム</b><br>なぜ夜遅く食べると太る<br>の?           | 健康コラム<br>運動が検査値改善に効果<br>的な理由          |
|                              | 「ケア・ウォーキング」のポ<br>イントは?          | 夜10時から2時の間にとった<br>食事が、最も脂肪をためこみ<br>やすい理由とは。 | 「高血圧」「糖尿病」「脂質<br>異常症」の運動のタイミング<br>とは? |
| 記事一覧 🜔                       | 0                               | 0                                           | 0                                     |

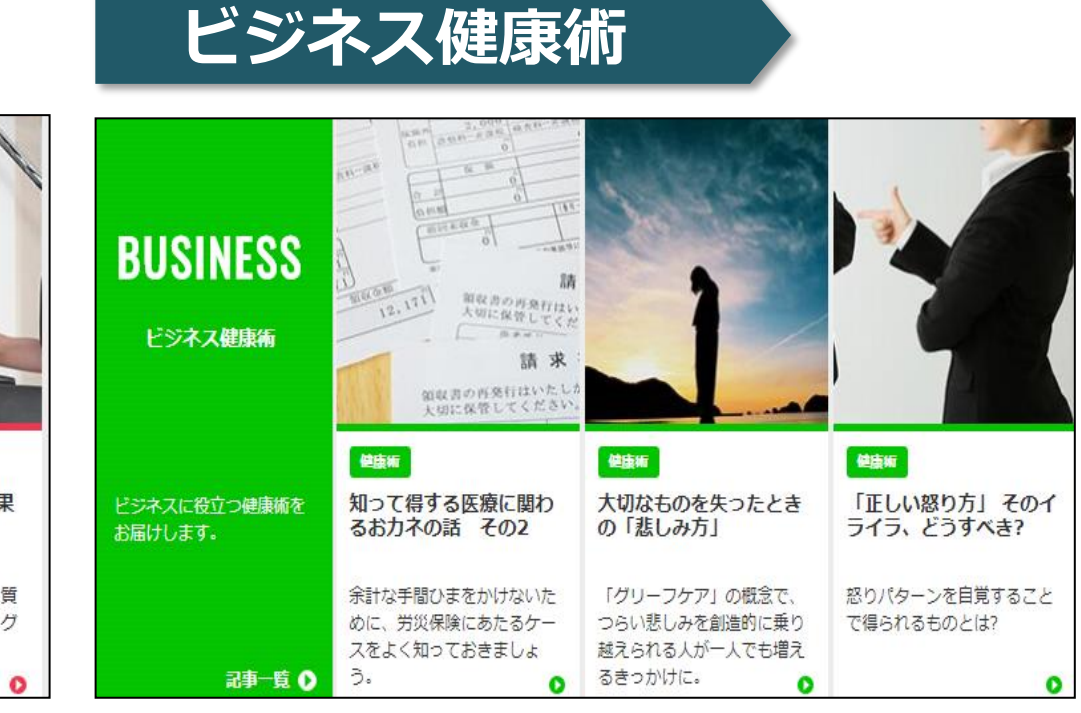

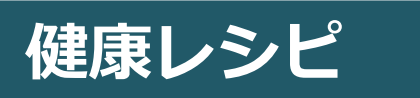

#### 健康エクササイズ

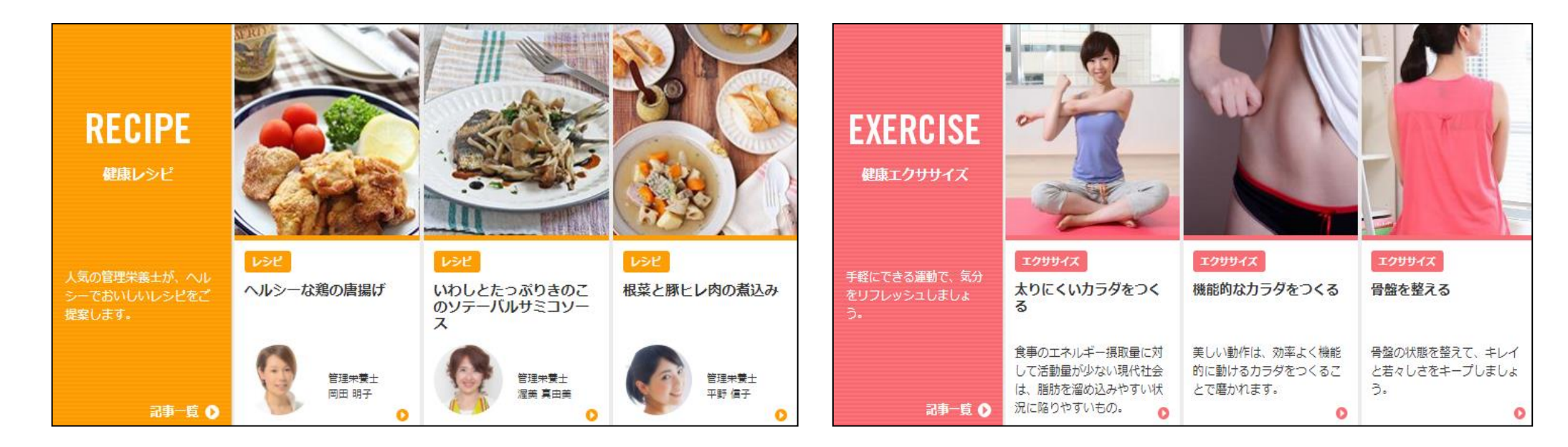

# 健康ポータルを活用しよう

#### ●マイログ(健診結果の確認)

ご自身の健診結果数値を見える化し、経年で管理するサイトです。 年1回受けていただいた健診結果が反映されます。

【WEBサイトURL】 初回登録後の2回目以降のログインは こちらのURL・QRコードからアクセスしてください。

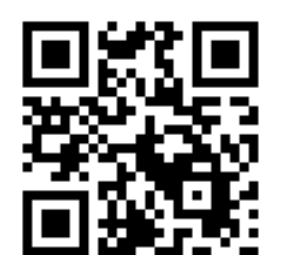

https://happylth.com 🔀 お気に入りに登録しましょう! 🏼 🖽

#### (健康ポータル ログイン後トップ画面)

|                                      | - 7 |              |                 |
|--------------------------------------|-----|--------------|-----------------|
| 公立学校共済組合愛知支部                         |     | <b>2</b> 707 | く<br>健康<br>ポイント |
| INFORMATION 大切なお知らせです。必ずお読みください。     | Г   | TOD          | AY              |
| ● 2020.08.03 「ハビルス健康ポータル」をオープンいたしました |     | 10,26        | TUUT            |
| ● 2020.08.03                         |     |              |                 |
| お知らせ一覧 🔾                             | (   | 15-20-4410   | きん              |

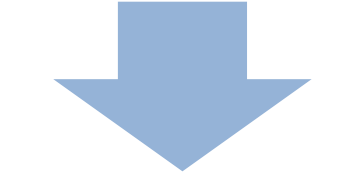

#### (マイログページ トップ画面)

| <u>bwd</u> >マイログ      |           |                  |
|-----------------------|-----------|------------------|
| MY LOG RADS           |           |                  |
| 値診データ<br>▼            |           |                  |
| 「 bt= た <sup>所図</sup> | 218 · 0 @ | 新提着推 () 一篇友表示 () |

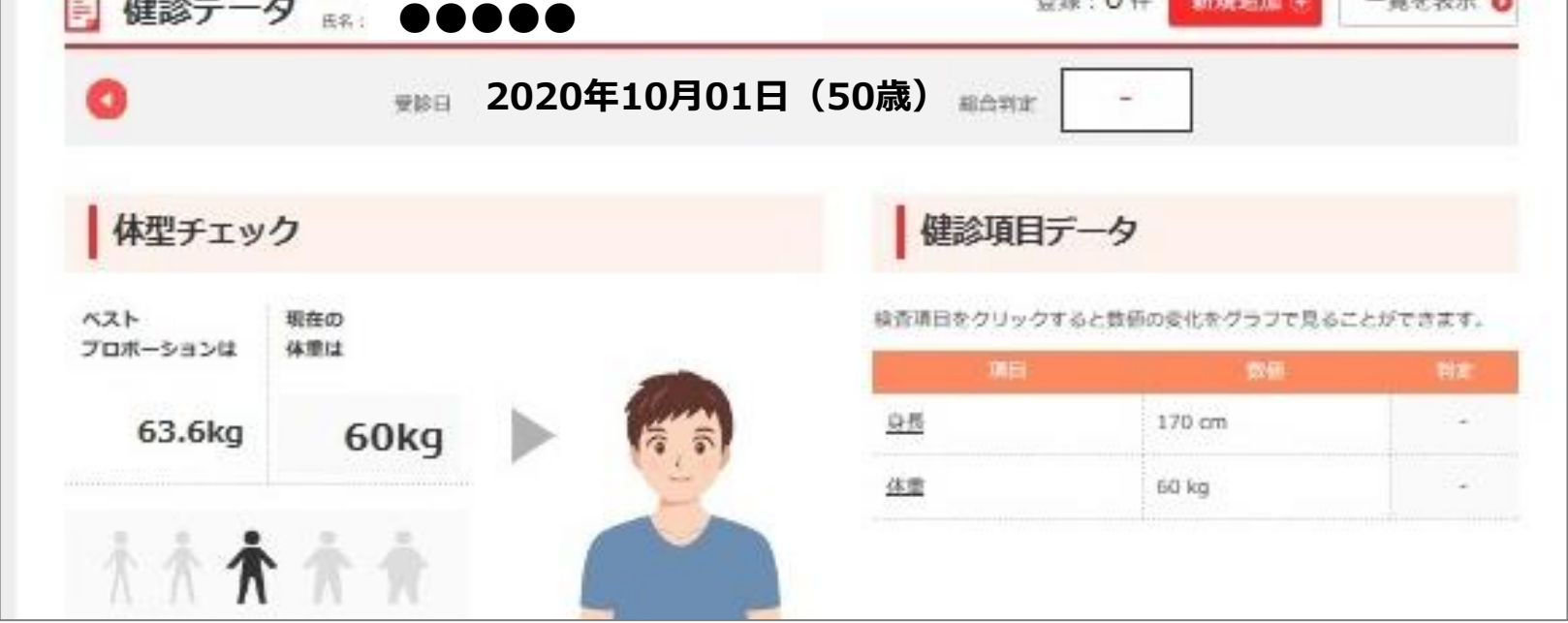

# 健康ポータルを活用しよう

●マイログ(健診結果の確認)

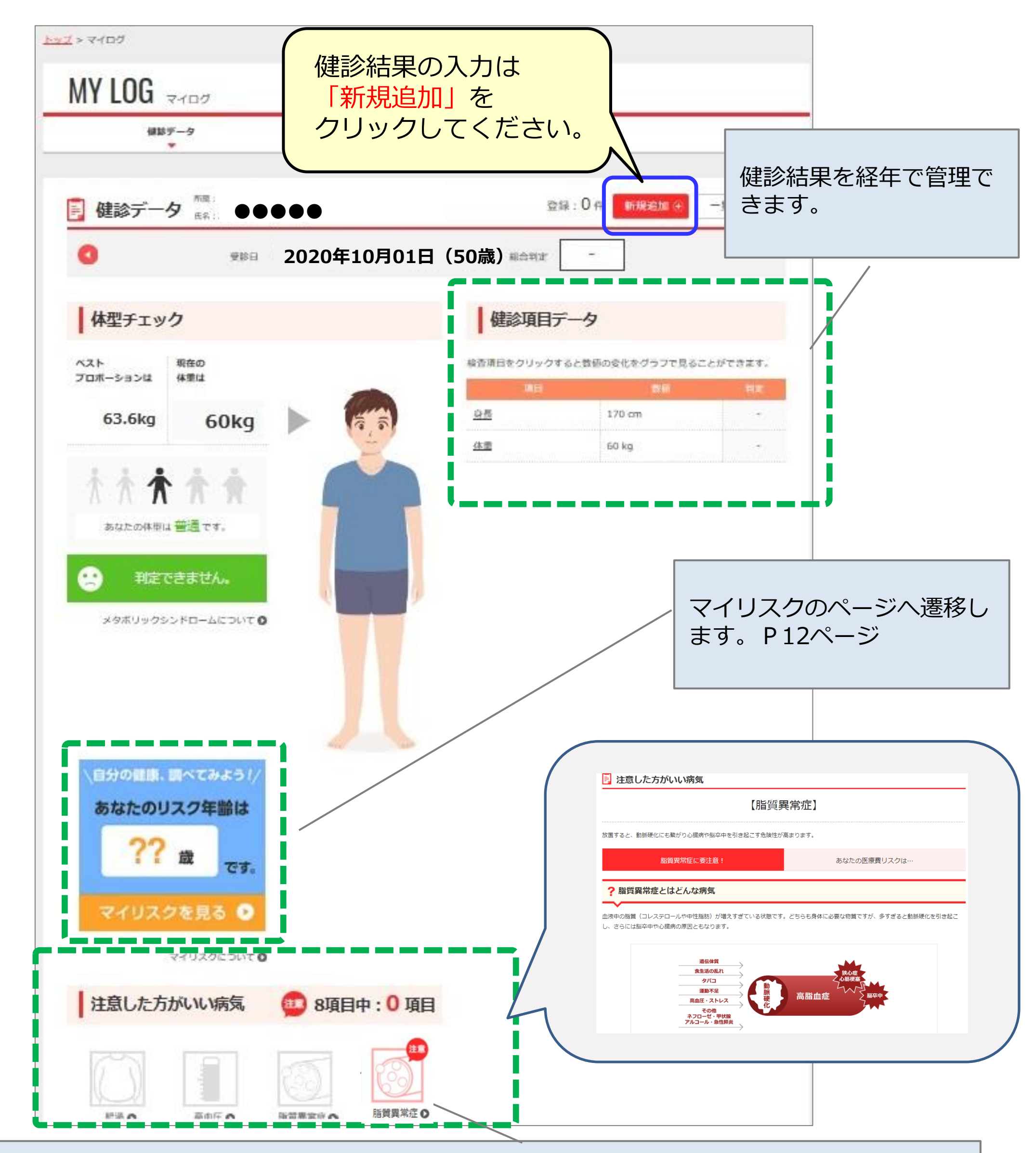

注意した方がいい病気の情報の確認ができます。疾病リスクのある病気は赤く点滅します。 赤いアイコンをクリックすると、疾病リスクのある病気を予防・改善させる生活習慣生活習 慣のポイントが表示されるため、参考に健康増進に役立ててください。

# マイリスクについて

# 健診結果数値から自分の生活・人生に与える『リスクの評価』へ

マイリスクは、健診結果数値から疾病リスク・死亡リスクといった誰もが 避けたい健康リスクが予測できます。

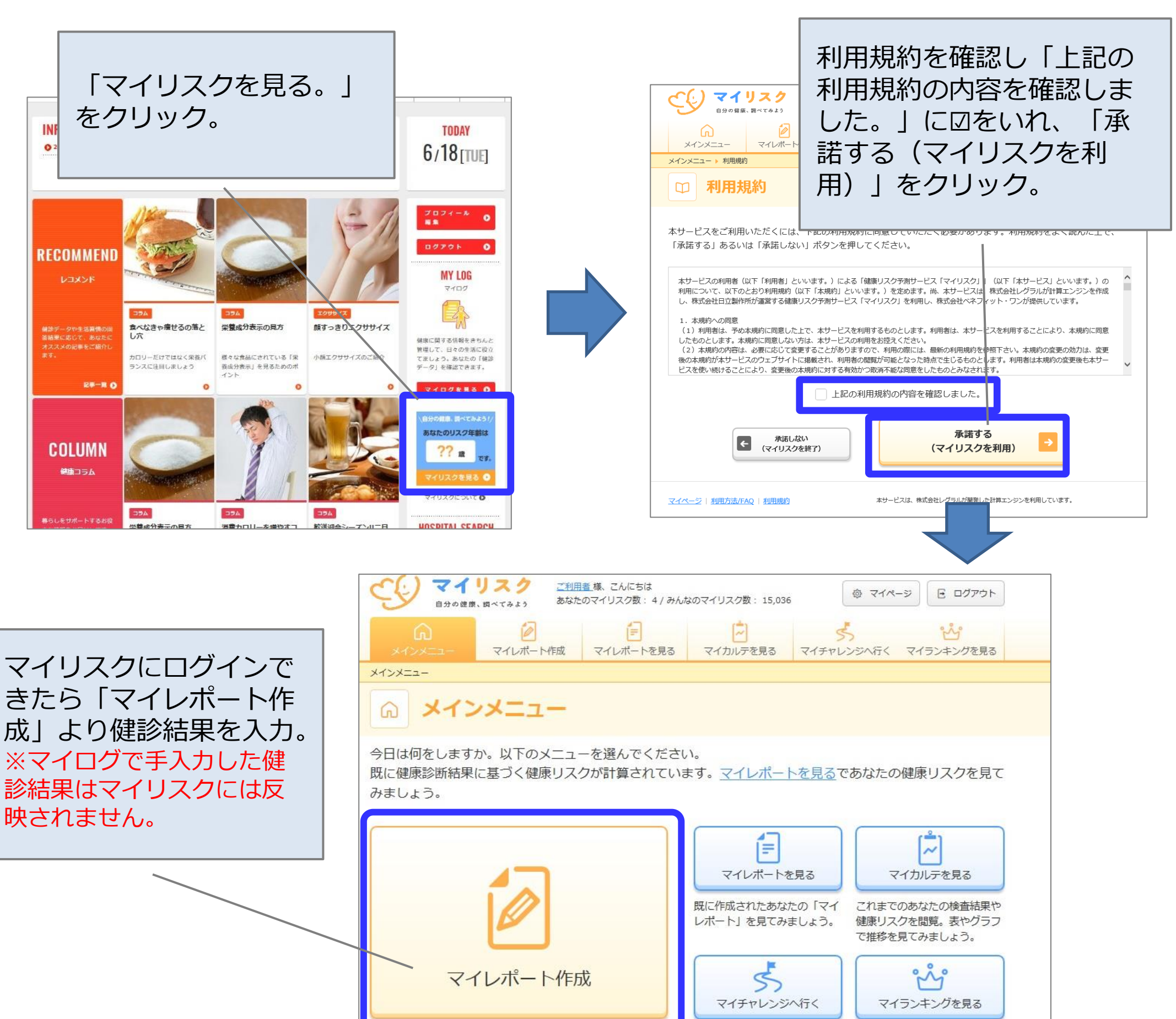

| 健康診断や日帯測定の結果を入力し、「マイレハート」をYF<br>成。あなたの健康に関するリスクを理解しましょう。 | 日々の努力による健康リスクの<br>改善効果をシミュレーション。<br>健康改善目標を設定しましょ<br>う。 | マイリスク参加者との健康ラン<br>キング。健康努力で上位を目指<br>しましょう。 |
|----------------------------------------------------------|---------------------------------------------------------|--------------------------------------------|
|----------------------------------------------------------|---------------------------------------------------------|--------------------------------------------|

| 区分    | 表示項目    | 内容                                      |
|-------|---------|-----------------------------------------|
| リスク水準 | リスク年齢   | 同性で何歳の平均と同水準のリスクか                       |
|       | 健康レベル   | 同性同年齢1000人中の順位                          |
| 入院リスク | 入院確率    | 今後10年以内で入院に至る確率の推移                      |
|       | 入院日数/費用 | 入院した場合に予測される日数や費用                       |
| 死亡リスク | 死亡確率    | 今後10年以内で死亡に至る確率の推移                      |
|       | 死亡原因    | 死に至った場合の原因を三大疾病ごとに割合で表示                 |
| 疾病リスク | 罹りやすさ   | 三大疾病や慢性疾患への罹りやすさを同性同年齢平均と比較した相対倍率       |
| 健康余命  | 健康余命    | 今後健康に暮らせる期間として、7日以上の長期入院に至ることなく暮らせる平均年数 |

#### 1. リスク年齢

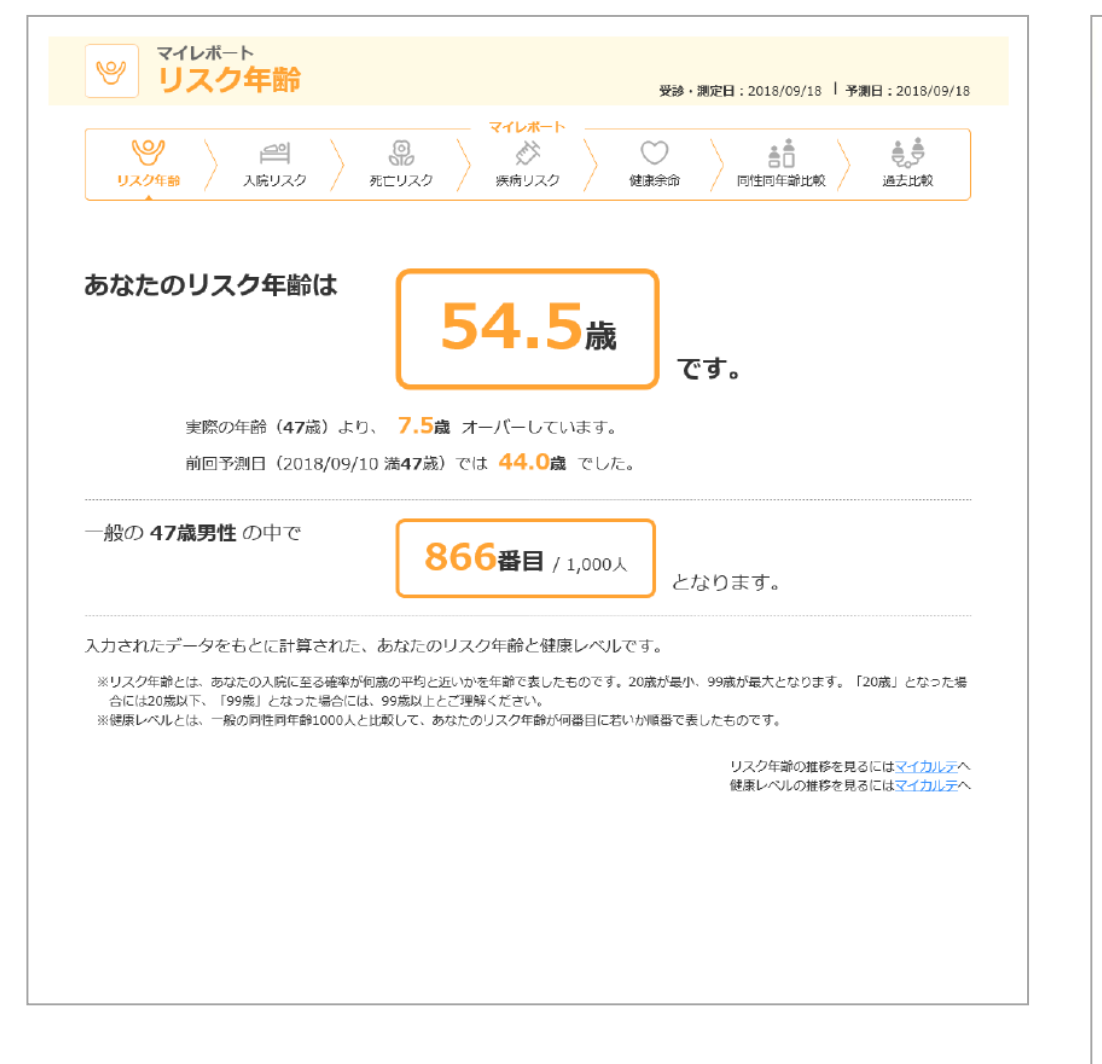

## 2-1. 入院リスク(入院確率)

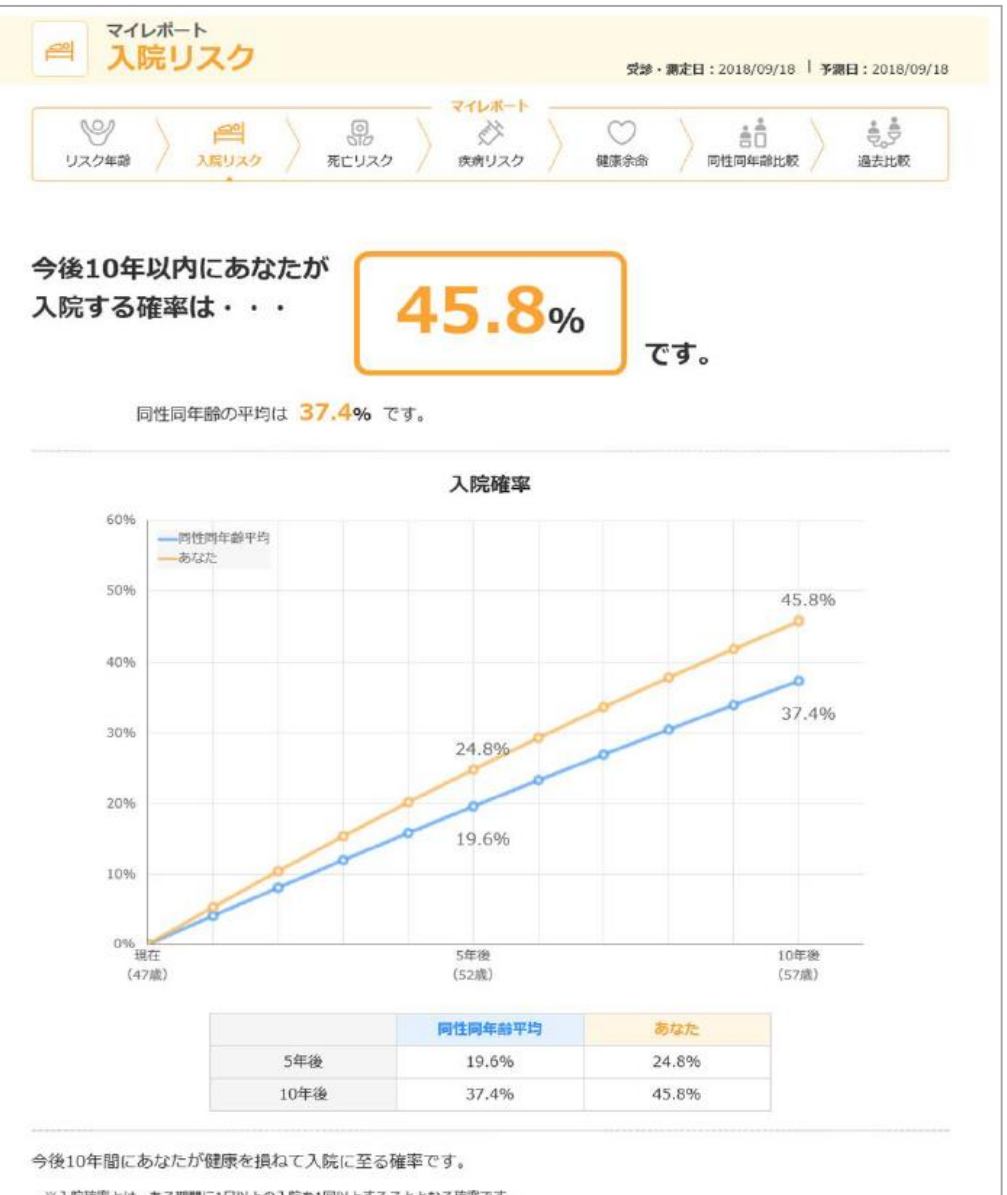

※入院確率とは、ある期間に1日以上の入院を1回以上することとなる確率です。 ※同性同年齢平均とは、同性同年齢の入院確率の平均ではなく、あなたと同性同年齢で平均的な検査結果を持つ方の入院確率を示します。

#### 2-2. 入院リスク(予想入院日数) 2-3. 入院リスク(予想入院費用)

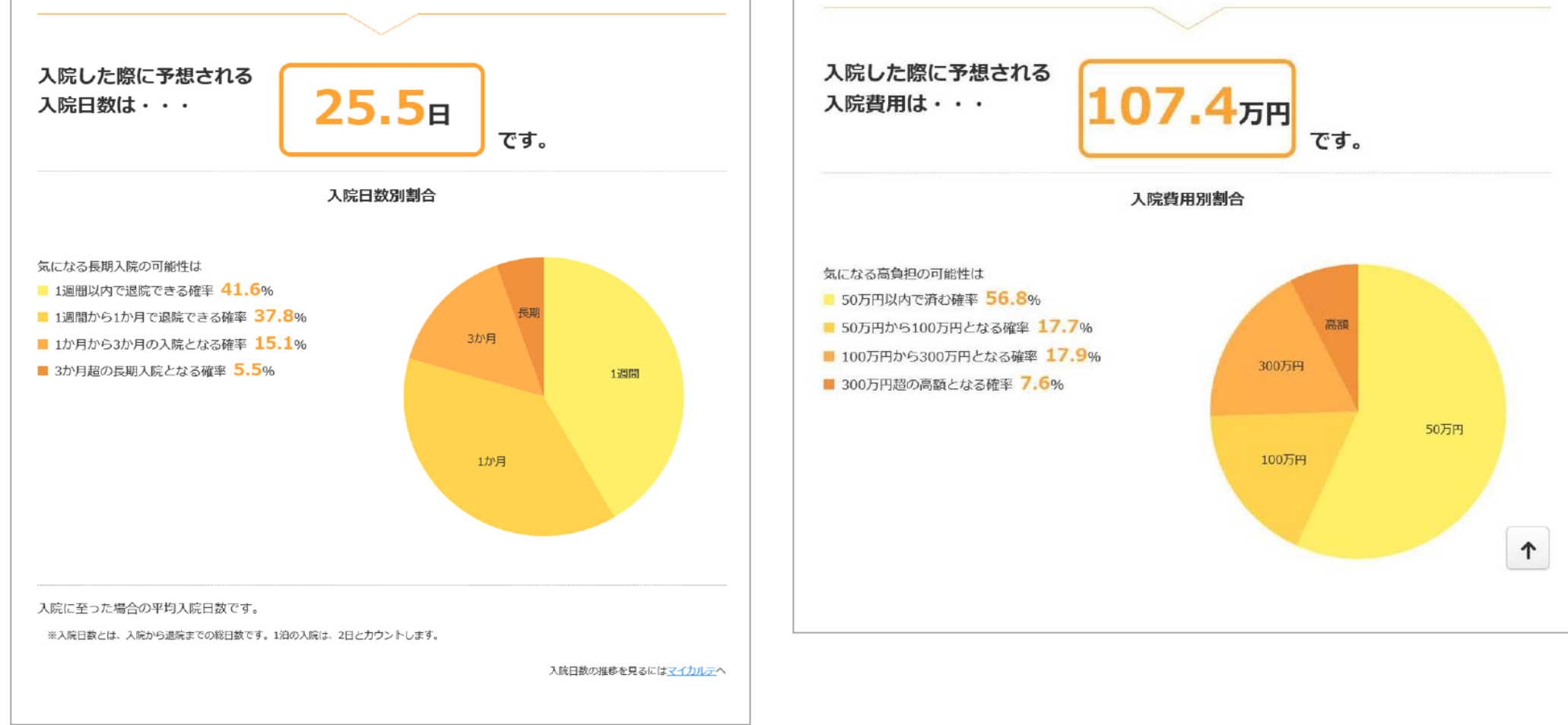

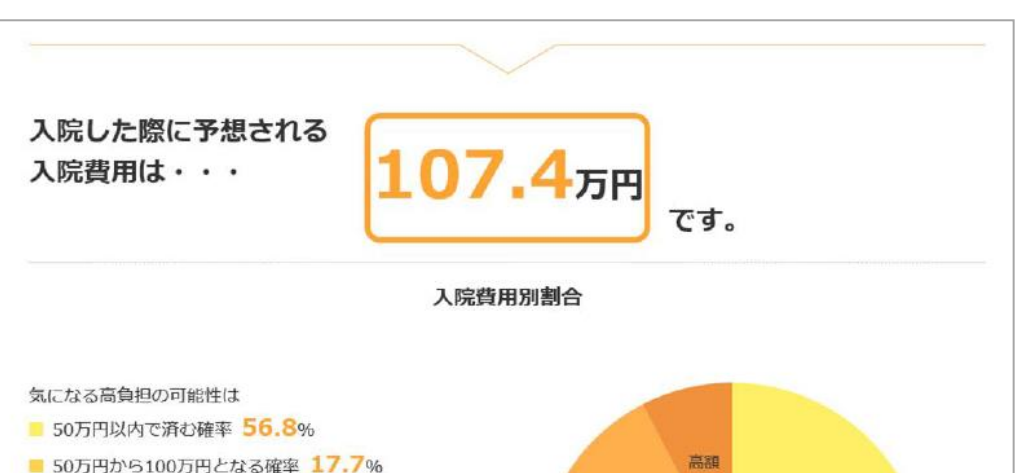

## 3-1. 死亡リスク(10年以内の死亡確率) 3-2. 予想死亡原因

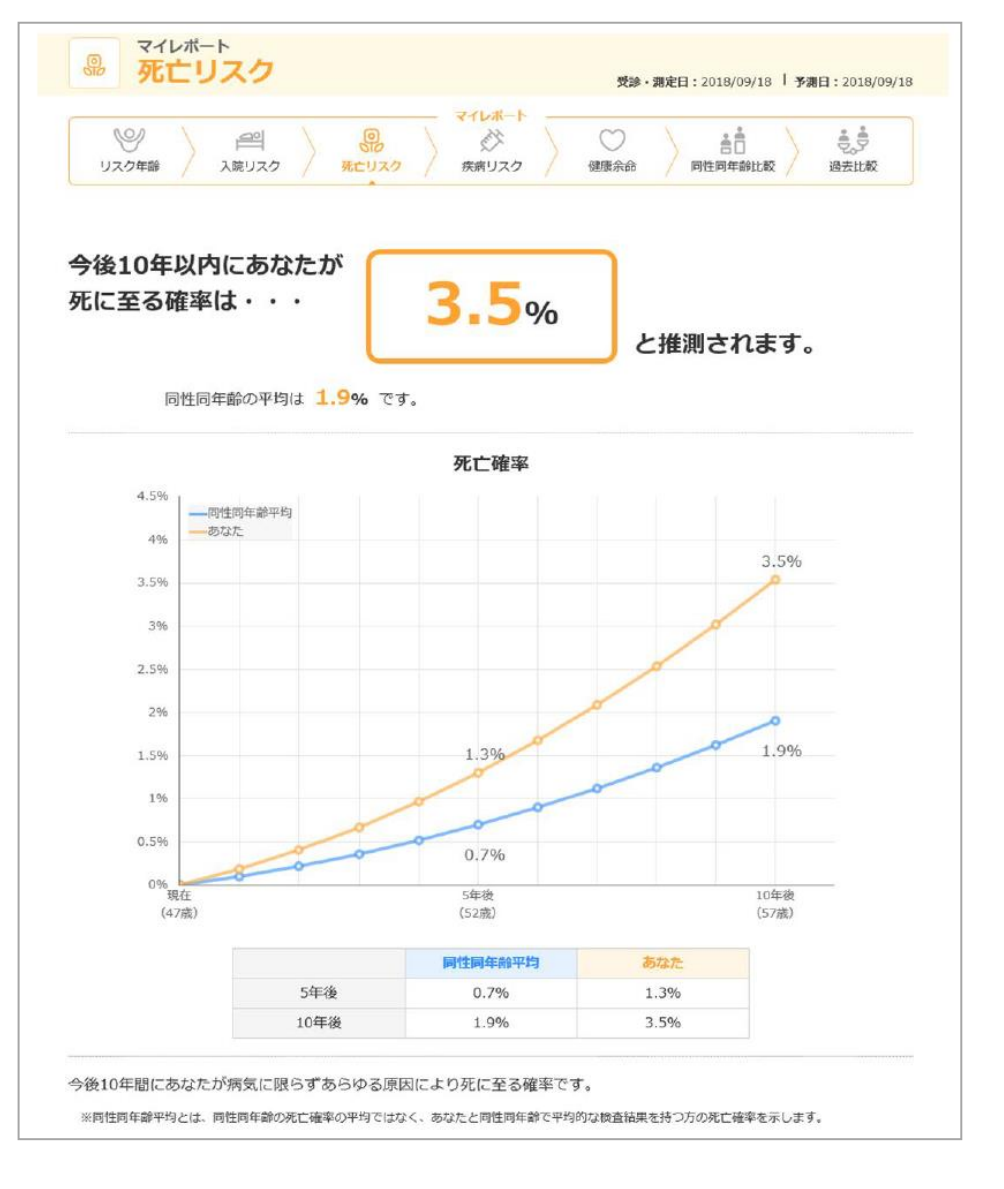

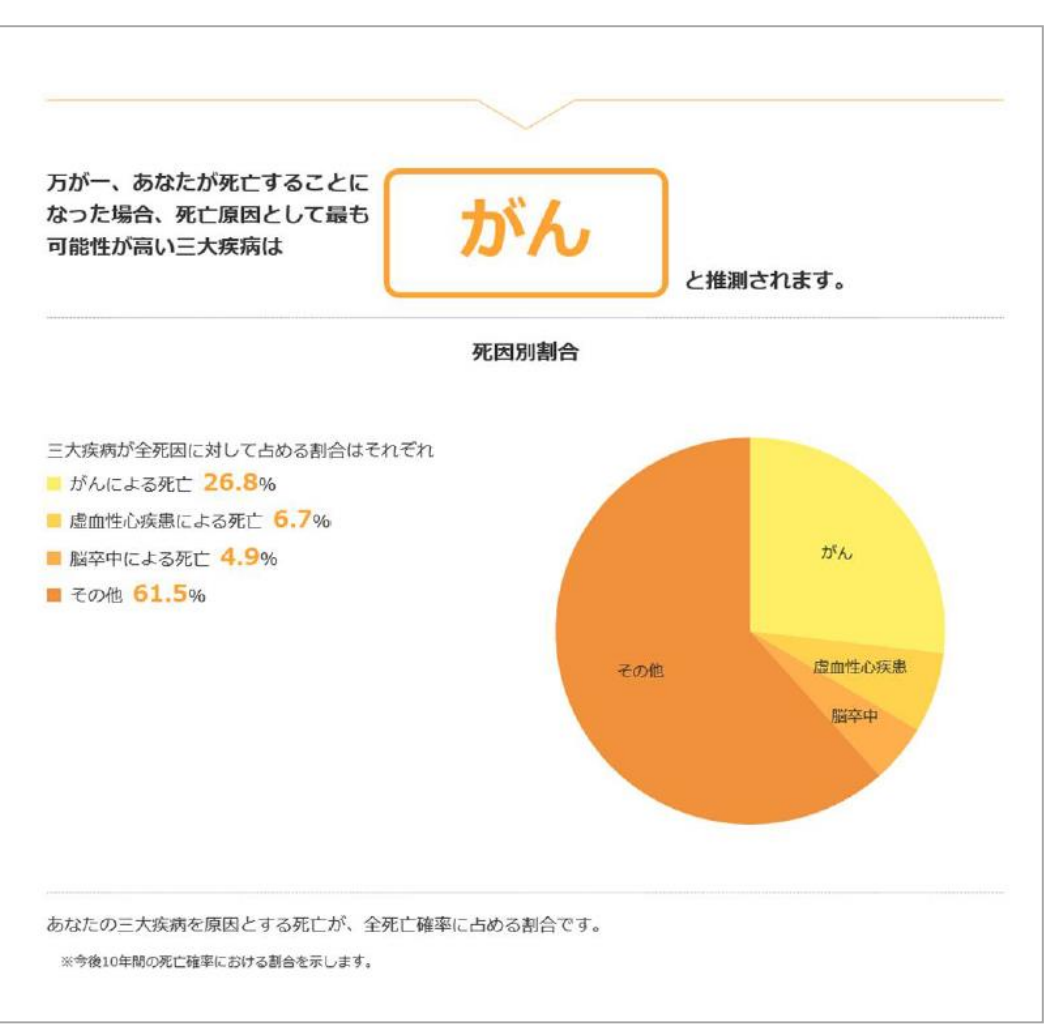

4. 疾病リスク

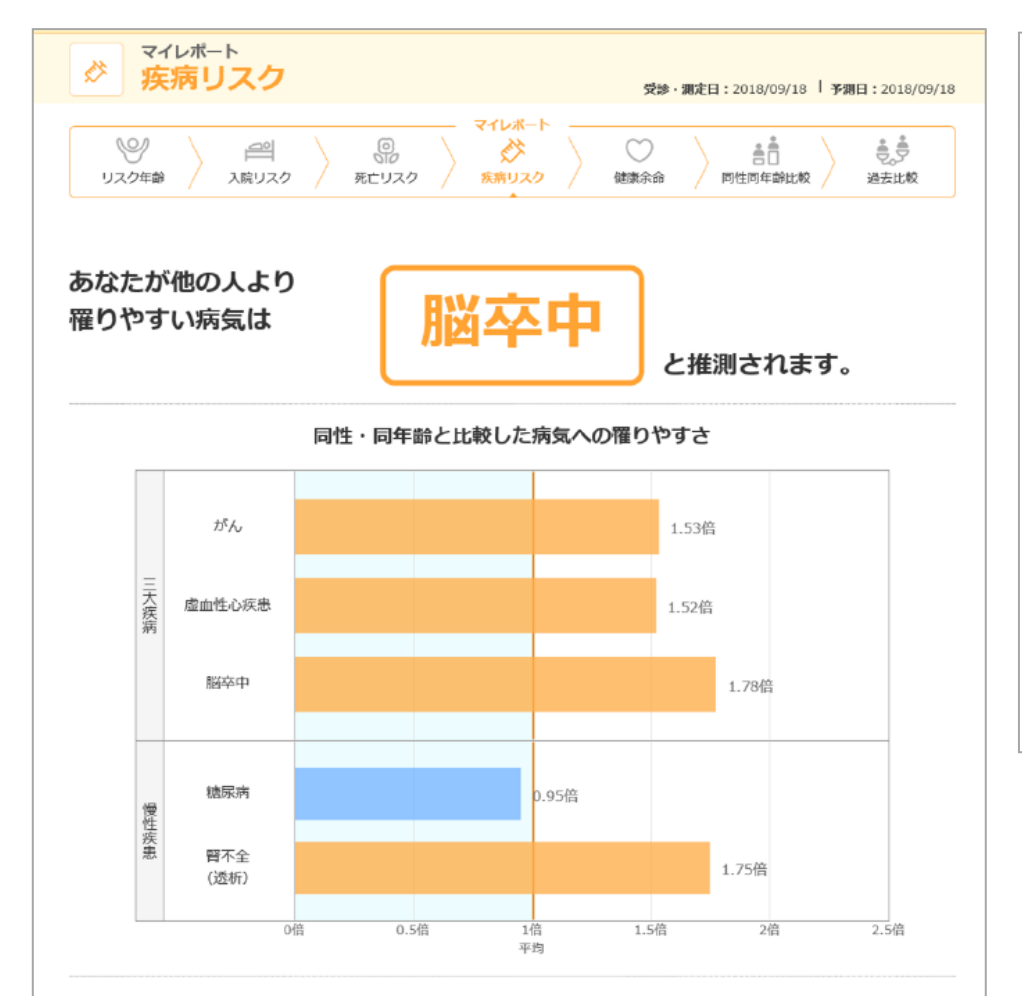

#### 5. 健康余命

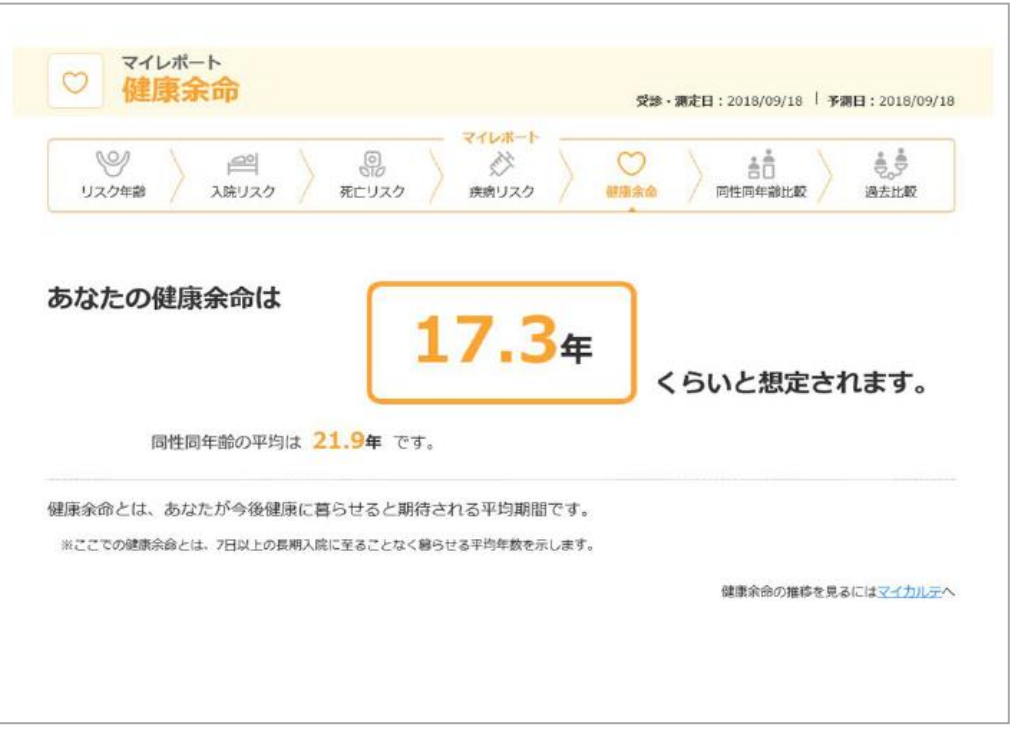

日本人に多い三大疾病や慢性疾患のうち、あなたが同性同年齢の平均と比較して罹りやすい疾病と、罹患する可能性の相 対倍率です。

グラフの「1倍」は同性同年齢平均並みの罹患可能性を表します。

※同性同年齢平均は、あなたと同性同年齢で平均的な検査結果を持つ方の罹患確率です。 ※既往歴のある方には、当時所向の罹りやすさは表示されません。 心臓病の既往歴のある方・・・虚血性心疾患は非表示 脳卒中の既往歴のある方・・・脳卒中は非表示

- 糖尿病の既往歴のある方・・・糖尿病は非表示
- 臀不全の既往歴のある方・・・臀不全(透析)は非表示

#### 6-1. 同性同年齡比較

| ビアン      ビアン     ビアン | 〇<br>死亡リス      | ی<br>جھر ج   | ジャンク (観察余命) 日11日<br>1月11日 (1月11日) (1月11日) (1月111日) (1月11日) (1月11日) (1月111日) (1月111日) (1月111日) (1月111日) (1月111日) (1月111日) (1月111日) (1月111日) (1月111日) (1月111日) (1月111日) (1月111日) (1月111日) (1月111日) (1月111日) (1月111日) (1月111日) (1月111日) (1月111日) (1月111日) (1月111日) (1月111日) (1月111日) (1月111日) (1月111日) (1月111日) (1月111日) (1月111日) (1月111日) (1月111日) (1月1111日) (1月1111日) (1月11111111111111111111111111111111111 |                | <br>過去比較 |
|----------------------------------------------------------------------------------------------------|----------------|--------------|----------------------------------------------------------------------------------------------------|----------------|----------|
|                                                                                                    |                |              |                                                                                                    |                |          |
|                                                                                                    | あなたの           | 健康余命         | ▼ を同性同年齢と比較                                                                                                    |                |          |
| 同性同年齢の平均<br>あなたの良し                                                                                                    | 12<64T<br>1253 |              | 同性同年齢の平均                                                                                                    | 9とくらべて<br>いところ |          |
| 検査項目                                                                                                    | 機能             | 健康余命         | 検査項目                                                                                                    | 機能             | 健康余命     |
| 尿タンパク 💿                                                                                                    | 腎臓・尿           | +0.25年       | 戦運 🕐                                                                                                    | 生活習慣           | - 2.13   |
| 飲酒 😱                                                                                                    | 生活習慣           | + 0.23年      | 既往歴(高血圧) 👔                                                                                                    | 循環器            | - 1.694  |
| 既往歴(肝臓病) 📪                                                                                                    | 肝臓             | +0.15年       | 総コレステロール (1)                                                                                                    | 脂質             | - 0.58   |
| 中性脂肪 🕐                                                                                                    | 胎貿             | +0.13年       | クレアチニン 🐢                                                                                                    | 腎臓・尿           | - 0.564  |
| 血穮/HbA1c ?>>                                                                                                    | 槽代謝            | +0.10年       | ALT (GPT) 😰                                                                                                    | 月干日就           | - 0.315  |
| 尿糖 📪                                                                                                    | 臀臓・尿           | +0.04年       | 収縮期血圧(最高血圧) 📪                                                                                                    | 循環器            | - 0.22   |
| 心電図(左室肥大)  🕐                                                                                                    | 心臓             | +0.02年       | 体重 🕐                                                                                                    | 体型             | - 0.154  |
| 既往歴(職尿病) 🕐                                                                                                    | 糖代謝            | +0.02年       | 合計                                                                                                    |                | - 5.644  |
| 既往歷(臀臘病) 📪                                                                                                    | 腎臓・尿           | + 0.01年      |                                                                                                    |                |          |
| 既往歷(脂質異常症) 📪                                                                                                    | 脂質             | +0.01年       |                                                                                                    |                |          |
| キースワグナー度(KW) 🛛 🥐                                                                                                    | 循環器            | +0.01年       |                                                                                                    |                |          |
| 既往歴(心臓病) 📪                                                                                                    | 心臓             | +0.01年       |                                                                                                    |                |          |
| 既往歴(脳卒中)  🕐                                                                                                    | 循環器            | +0.01年       |                                                                                                    |                |          |
| 心電図(心房細動) 📪                                                                                                    | 心臓             | + 0.00年      |                                                                                                    |                |          |
| HDLコレステロール 🕐                                                                                                    | 胎質             | + 0.00年      |                                                                                                    |                |          |
| 合計                                                                                                    |                | + 0.98年      |                                                                                                    |                |          |
|                                                                                                    |                |              |                                                                                                    |                |          |
| 同性同年齢の健康余命は                                                                                                    | あなたの良          | いところで        | あなたの悪いところで ま                                                                                                    | 5なたの健康余        | 命は       |
| <b>21.92</b> <sup>年</sup>                                                                                                    | +0             | <b>.98</b> 年 | - <b>5.64</b> <sup>#</sup> =                                                                                                    | 17.2           | 6年       |
|                                                                                                    |                |              |                                                                                                    |                |          |

#### 6-2. 同性同年齢比較(項目ごとの影響)

| -2.0年 | 1.0年 | 0年               | 0年 | +1.0年 | +2.0年 |
|-------|------|------------------|----|-------|-------|
|       |      | 尿タンパク            |    |       |       |
|       |      | 飲酒               |    |       |       |
|       |      | 既往歴 (肝臓病)        |    |       |       |
|       |      | 中性脂肪             |    |       |       |
|       |      | 血糖/HbA1c         |    |       |       |
|       |      | 尿糖               |    |       |       |
|       |      | 心電図 (左室肥大)       |    |       |       |
|       |      | 既往歴 (糖尿病)        |    |       |       |
|       |      | 既往歴 (腎臓病)        |    |       |       |
|       |      | 既往歷(脂質異常症)       |    |       |       |
|       |      | キースワグナー度<br>(KW) |    |       |       |
|       |      | 既往歴 (心臓病)        |    |       |       |
|       |      | 既往歷 (脳卒中)        |    |       |       |
|       |      | 心電図 (心房細動)       |    |       |       |
|       |      | HDLコレステロール       |    |       |       |
|       |      | 体重               |    |       |       |
|       |      | 収縮期血圧 (最高血圧)     |    |       |       |
|       |      | ALT (GPT)        |    |       |       |
|       |      | クレアチニン           |    |       |       |
|       |      | 総コレステロール         |    |       |       |
|       |      | 既往歷 (高血圧)        |    |       |       |
|       |      | 喫煙               |    |       |       |

## 7-1. マイランキング(リスク年齢ランキング) 7-2. トップ20

| イランキング<br>ランキング                                                |     | ランキングトップ20 |        |        | ランキング前後の方々 |           |        |
|----------------------------------------------------------------|-----|------------|--------|--------|------------|-----------|--------|
| 0                                                              | ランク | ニックネーム/ID  | リスク年齢  | 実年齢差   | ランク        | ニックネーム/ID | リスク年齢  |
|                                                                | 1   | ********   | 40.08歳 | -6.92歳 | 831        | *******   | 50.35歲 |
|                                                                | 1   | ********   | 40.08歳 | -6.92歳 | 831        | ********  | 50.35歳 |
| /1,473人 となります。                                                 | 3   | *******    | 40.08歳 | -6.92歳 | 833        | *****     | 50.35歲 |
|                                                                | 4   | ********   | 40.11歳 | -6.89歳 | 834        | ********  | 50.36歲 |
| Dマイリスク参加者におけるリスク年齢によるランキングです。                                  | 4   | *******    | 40.11歳 | -6.89歳 | 834        | ********  | 50.36歲 |
| は、20歳が最少、99歳が最大となります。<br>予測された場合は20歳以下、「99歳」の場合は99歳以上とご理解ください。 | 6   | ****       | 40.11歳 | -6.89歳 | 836        | *****     | 50.36歲 |
| スク年齢の場合でも、ランキングに差異が出る場合があります。                                  | 7   | ********   | 40.24歲 | -6.76歳 | 837        | *******   | 50.38歲 |
|                                                                | 7   | ********   | 40.24歲 | -6.76歳 | 837        | ********  | 50.38歲 |
| The Manage                                                     | 9   | ********   | 40.24歳 | -6.76歳 | 839        | ********  | 50.38歳 |
| ランキング推移                                                        | 10  | *******    | 40.47歳 | -6.53歳 | 840        | 902000012 | 50.42歳 |
| 闘闘 1か月 3か月 6か月 1年 2年 5年 7年 10年 15年 20年                         | 10  | *******    | 40.47歳 | -6.53歳 | 841        | ******    | 50.42歲 |
|                                                                | 12  | ********   | 40.47歳 | -6.53歳 | 841        | ********  | 50.42歳 |
| 石輪 → あなたの上位からの割合 ○ 入力データ更新 ◎ ランキング更新                           | 13  | *******    | 40.61歳 | -6.39歳 | 843        | *******   | 50.42歲 |
| 1500Å                                                          | 13  | ********   | 40.61歳 | -6.39歳 | 844        | ********  | 50.44歲 |
|                                                                | 15  | ******     | 40.61歳 | -6.39歳 | 844        | *******   | 50.44歳 |
| 1250人                                                          | 16  | ********   | 40.79歳 | -6.21歳 | 846        | ********  | 50.44歲 |
|                                                                | 16  | ********   | 40.79歳 | -6.21歳 | 847        | ********  | 50.53歲 |
| 1000人                                                          | 18  | ******     | 40.79歳 | -6.21歳 | 847        | ******    | 50.53歲 |
| - 40%                                                          | 19  | *******    | 41.01歳 | -5.99歳 | 849        | *******   | 50.53歲 |
| 750.k                                                          | 19  | ********   | 41.01歳 | -5.99歳 | 850        | ********  | 50.53歲 |
| 6004                                                           |     |            |        |        | 850        | ********  | 50.53歲 |

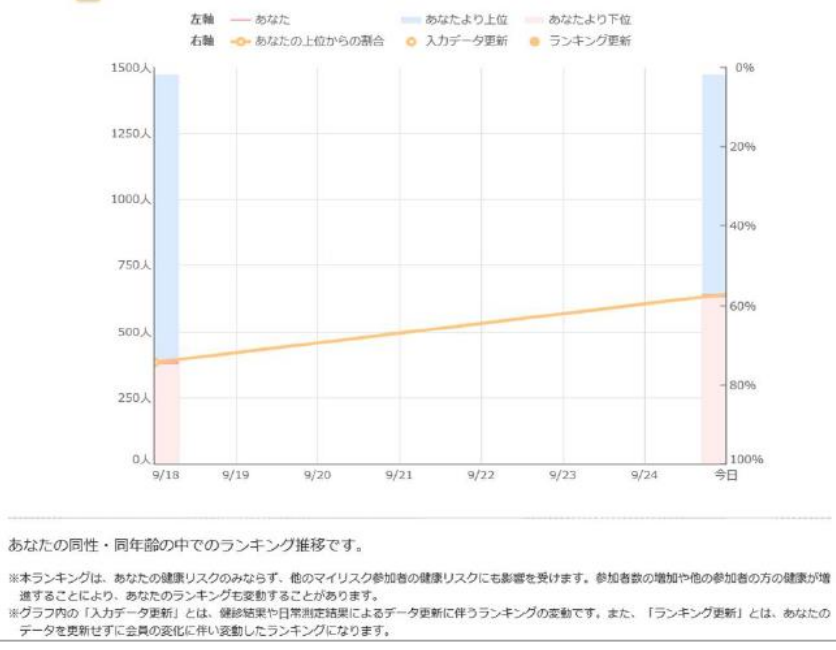

47歳男性のマイリスク参加者におけるリスク年齢の上位20人と、あなたの前後の方20人です。

#### 8-1. マイチャレンジ(改善目標入力) 8-2. シミュレーション結果

| マイチャレンジ<br><b> 3 5 0 2 4 5 1 1 1 1 1 1 1 1 1 1 1 1 1 1 1 1 1 1</b>                                                                                       |              |                                                                                                |                                    |  |  |  |  |  |
|----------------------------------------------------------------------------------------------------|--------------|------------------------------------------------------------------------------------------------|------------------------------------|--|--|--|--|--|
| 検査結果の改善を目指すか、運動など生活習慣の改善を目指すか選んでください。                                                                                                    |              |                                                                                                |                                    |  |  |  |  |  |
| 検査結果                                                                                                    | 検査結果目標生活習慣目標 |                                                                                                |                                    |  |  |  |  |  |
| 日頃の努力で改善可能な検査項目や生活習慣には、以下のようなものがあります。あなたの改善目標を入力し、効果を試<br>算してください。<br>基準範囲内、あるいは現状と基準値との間の値が入力できます。<br>※現状の値が最新値でない場合は、 <mark>マイレポート作成</mark> で更新してください。 |              |                                                                                                |                                    |  |  |  |  |  |
|                                                                                                    | 現状           | 目標                                                                                             | 基準範囲                               |  |  |  |  |  |
| 身体测定                                                                                                    |              |                                                                                                |                                    |  |  |  |  |  |
| 体重 💿                                                                                                    | 57.8kg       | kg                                                                                             | 52.2~70.3kg                        |  |  |  |  |  |
| 循環器系(生理学的)検査                                                                                                    |              |                                                                                                |                                    |  |  |  |  |  |
| 最高血圧(収縮期血圧) 💿                                                                                                    | 103mmHg      | mmHg                                                                                           | $\sim$ 139mmHg                     |  |  |  |  |  |
| 脂質・糖質代謝検査                                                                                                    |              |                                                                                                |                                    |  |  |  |  |  |
| 中性脂肪(トリグリセライド) 💿                                                                                                    | 51mg/dl      | mg/dl                                                                                          | 30~149mg/dl                        |  |  |  |  |  |
| HDLコレステロール 💿                                                                                                    | 98mg/dl      | mg/dl                                                                                          | 40~119mg/dl                        |  |  |  |  |  |
| ヘモグロビンA1c(HbA1c)<br>(NGSP) 🖚                                                                                                    | 5.2%         | %                                                                                              | ~5.5%                              |  |  |  |  |  |
| 生活習慣                                                                                                    |              |                                                                                                |                                    |  |  |  |  |  |
| 飲酒習慣 🥢                                                                                                    | 飲む           | <ul> <li>もともと飲まない</li> <li>飲む</li> <li>やめた (ドクターストップ)</li> <li>やめる/やめた (自主的<br/>販売)</li> </ul> | ※もともと飲まない方、あるいは<br>既にやめた方は変更できません。 |  |  |  |  |  |

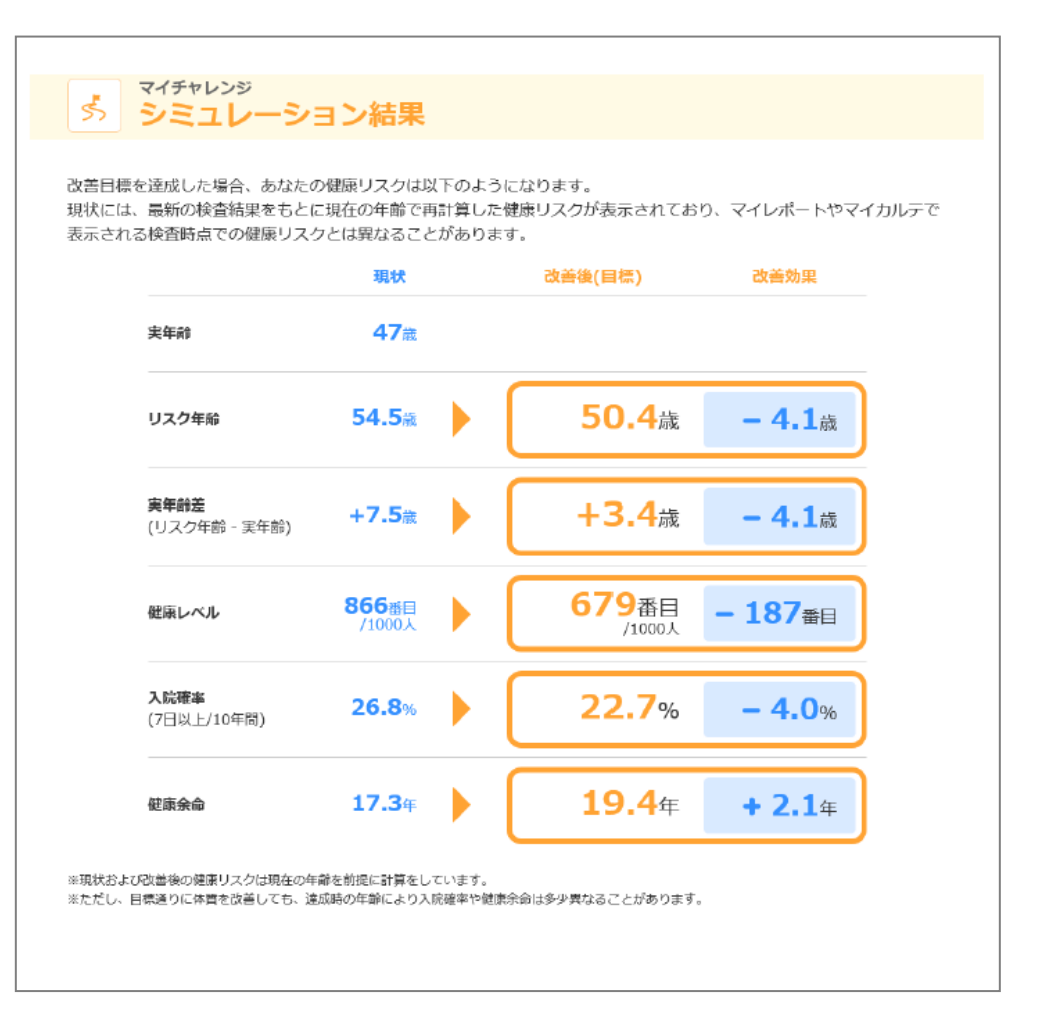

#### 9-1. グラフ管理機能(例:リスク年齢) 9-2. 例: 罹りやすさ

| 健康リスク予測結果か、入力データを選んでください。                                                                             | 健康リスク予測結果か、入力データを選んでください。                                                                             |
|----------------------------------------------------------------------------------------------------|----------------------------------------------------------------------------------------------------|
| 健康リスク予測結果 入力データ                                                                                       | 健康リスク予測結果 入力データ                                                                                       |
| あなたの過去の健康リスク予測結果の推移です。表示したい項目を選択してください。表示期間を変更することもできま<br>す。<br>一覧表で見るには、ページ下方の「一覧表で表示する」ボタンを押してください。 | あなたの過去の健康リスク予測結果の推移です。表示したい項目を選択してください。表示期間を変更することもできま<br>す。<br>一覧表で見るには、ページ下方の「一覧表で表示する」ボタンを押してください。 |
| リスク年齢 ・                                                                                               | 罹りやすさ(がん) 🔻                                                                                           |
| 1週間 1か月 3か月 6か月 1年 2年 5年 7年 10年 15年 20年<br>                                                           | 1週間 1か月 3か月 6か月 1年 2年 5年 7年 10年 15年 20年<br>                                                           |

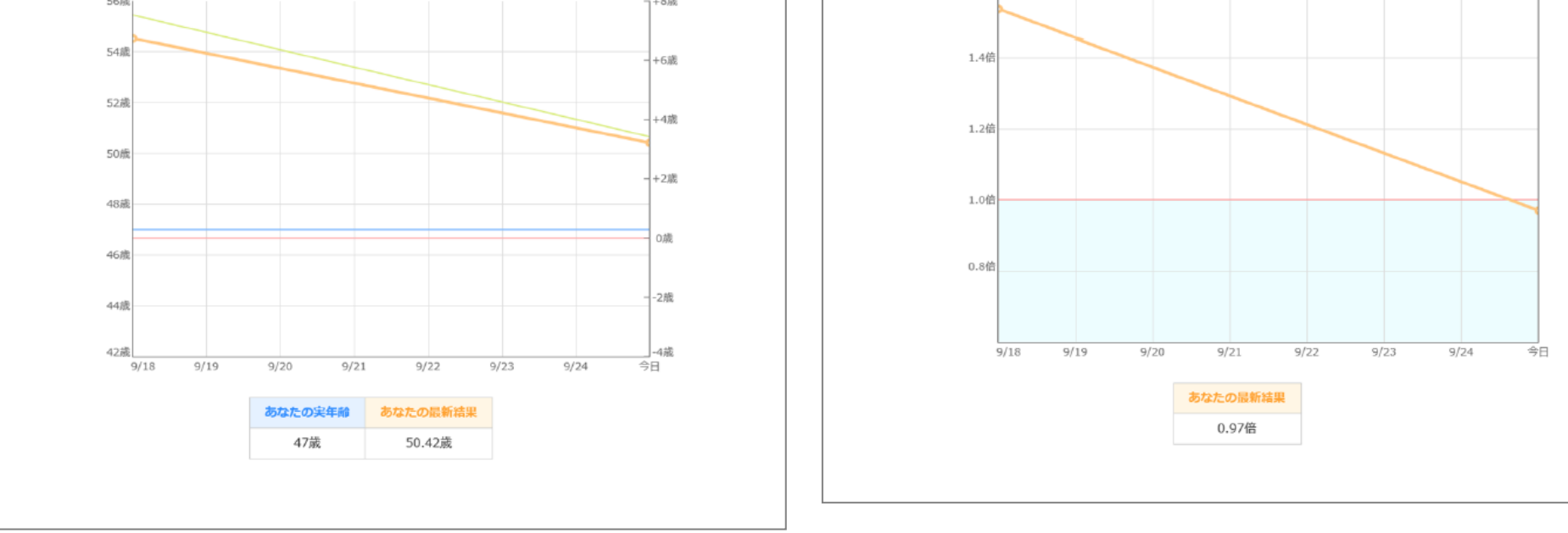

# 健康ポイントとは?

●健康ポイント制度概要

# 1. 獲得する

健康増進につながる行動 を取るとポイントが獲得 できます。

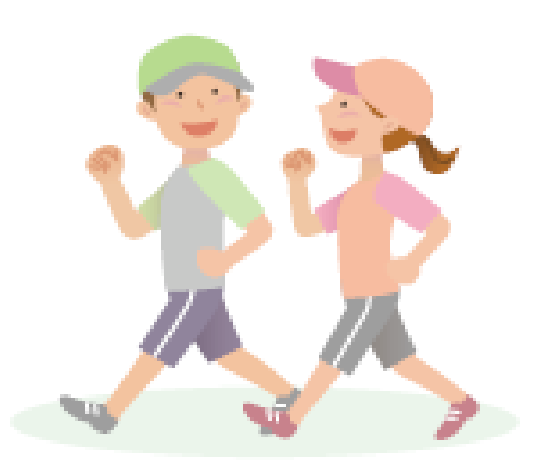

#### 2. 貯める

付与ポイントは積算されていきます。 ※付与されたポイントは、 付与年度の翌5月末に失効 となります。

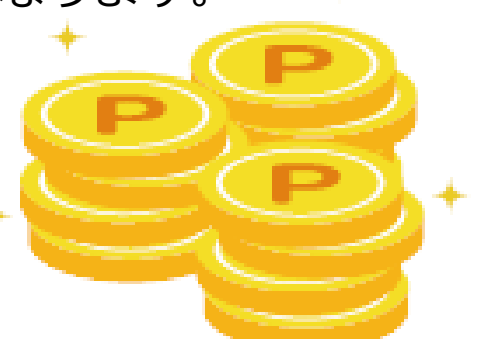

## 3. 使う

専用サイトを通して 商品を選び、ポイント 交換をします。

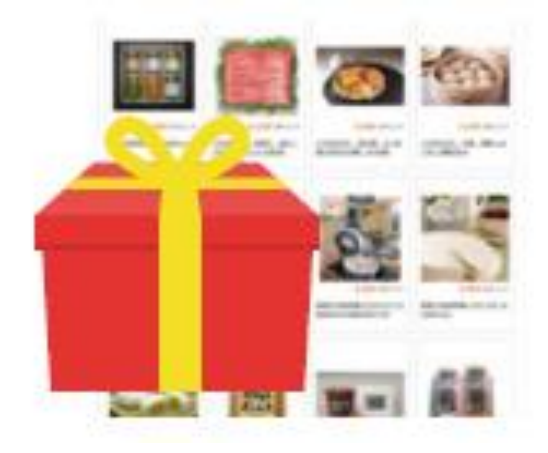

# ●健康ポイントサイトのログイン方法

①健康ポータルサイトの初回登録時にご自身で設定したIDとパスワードを入力し、 ログインしてください。

②ログイン後、サイト右上の「健康ポイント」のリンクをクリックしてください。

●初回閲覧時のボーナスポイントプレゼント

| 公立学校共済組合愛知支部                                    | <b>2</b> 700 | くうう くうし くうし くうし くうし くうし くうし くうし くうし くうし |  |
|-------------------------------------------------|--------------|-----------------------------------------|--|
| INFORMATION 大切なお知らせです。必ずお読みください。                |              | TODAY                                   |  |
| 2020.08.03     お知らせ     「ハビルス健康ポータル」をオープンいたしました |              |                                         |  |
| 2020.08.03 サイトから 初回登録について(登録がうまくいかない方)          |              |                                         |  |
| お知らせ一覧 📀                                        | 01447691     | さん                                      |  |

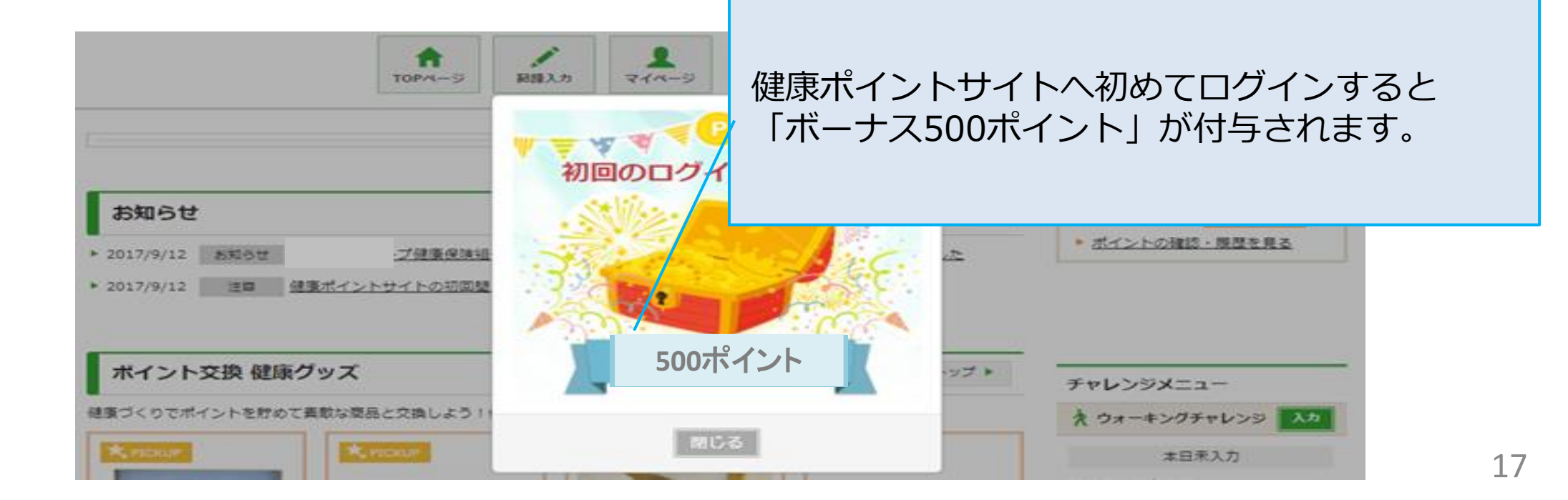

# 健康ポイント付与内容

#### ●健康ポイント 付与基準(2021年9月時点)

|    | ポイント種別                                              | 付与ポイント | 付与方法                      | 付与頻度 |
|----|-----------------------------------------------------|--------|---------------------------|------|
| 1  | 健康ポイントサイト 初回閲覧ボーナスポイント                              | 500    | 自動付与                      | 初回のみ |
| 2  | 継続者ログインボーナス(2年目以降) 月3回以上ログイン                        | 50     | 自動付与                      | 月1回  |
| 3  | 1日8,000歩達成                                          | 20     |                           | 1日1回 |
| 4  | 1日6,000歩達成                                          | 10     | 自動付与(アプリ連動)or記録入力         | 1日1回 |
| 5  | 月間累計歩数ボーナスポイント(250,000歩達成)                          | 200    |                           | 月1回  |
| 6  | 体重測定の記録                                             | 5      | 記録入力                      | 1日1回 |
| 7  | 非喫煙者·禁煙宣言者(自己申告)                                    | 100    |                           | 年1回  |
| 8  | 各種がん検診受診の有<br>(自己申告項目として・共済ドック受診等も含む)               | 100    | 自己申告メニューの「ポイントGet!」       | 年1回  |
| 9  | ジェネリック医薬品利用・宣言者(自己申告)                               | 100    |                           | 年1回  |
| 10 | 歯科検診受診有(自己申告項目として)                                  | 100    |                           | 年1回  |
| 11 | 生活習慣チャレンジ (期間限定で実施)<br>※複数項目から最大5項目択可<br>1項目達成で1P/日 | 1~5    | WEBサイトの生活習慣チャレンジ<br>に記録入力 | 1日1回 |
| 12 | 健診必要項目の入力<br>(身長・体重・BMI・血圧(収縮期/拡張期)・腹囲)             | 500    |                           |      |
| 13 | 健診結果優良(BMI25未満)                                     | 100    |                           |      |
| 14 | 健診結果優良<br>(血圧最高130mmHg未満かつ最低85mmHg未満)               | 100    |                           |      |
| 15 | 健診結果優良<br>(腹囲 男性85cm未満/女性90cm未満)                    | 100    | 自動付与                      | 年1回  |
| 16 | 被扶養者の特定健診等の受診<br>(被扶養者が複数名いても上限800P)                | 500    |                           |      |
| 17 | 特定保健指導対象外<br>(服薬中の方は除外、若年層は一律付与)                    | 500    |                           |      |
| 18 | 特定保健指導初回面接実施                                        | 500    |                           |      |

歩数・体重・生活習慣チャレンジの記録内容は、**対象日の14日後(2週間後)まで入力が可能で、 対象日の15日後に記録が確定しポイントが付与**されます。 確定後に修正はできません。定期的にサイトにログインし記録入力をしましょう。

歩数の入力は、専用のスマホアプリ「ハピルス健康ポイントアプリ」の利用が便利です。アプリを起動する度にス マホで計測した歩数が自動的にサイトへ記録されます。※アプリ→P27~参照 なお、アプリからサイトへ連動できる期間は「2週間」となります。2週間に一度はアプリの起動を忘れずにお願 いします。

■付与されたポイントは、付与年度の翌5月末に失効となります。

#### トップ画面説明

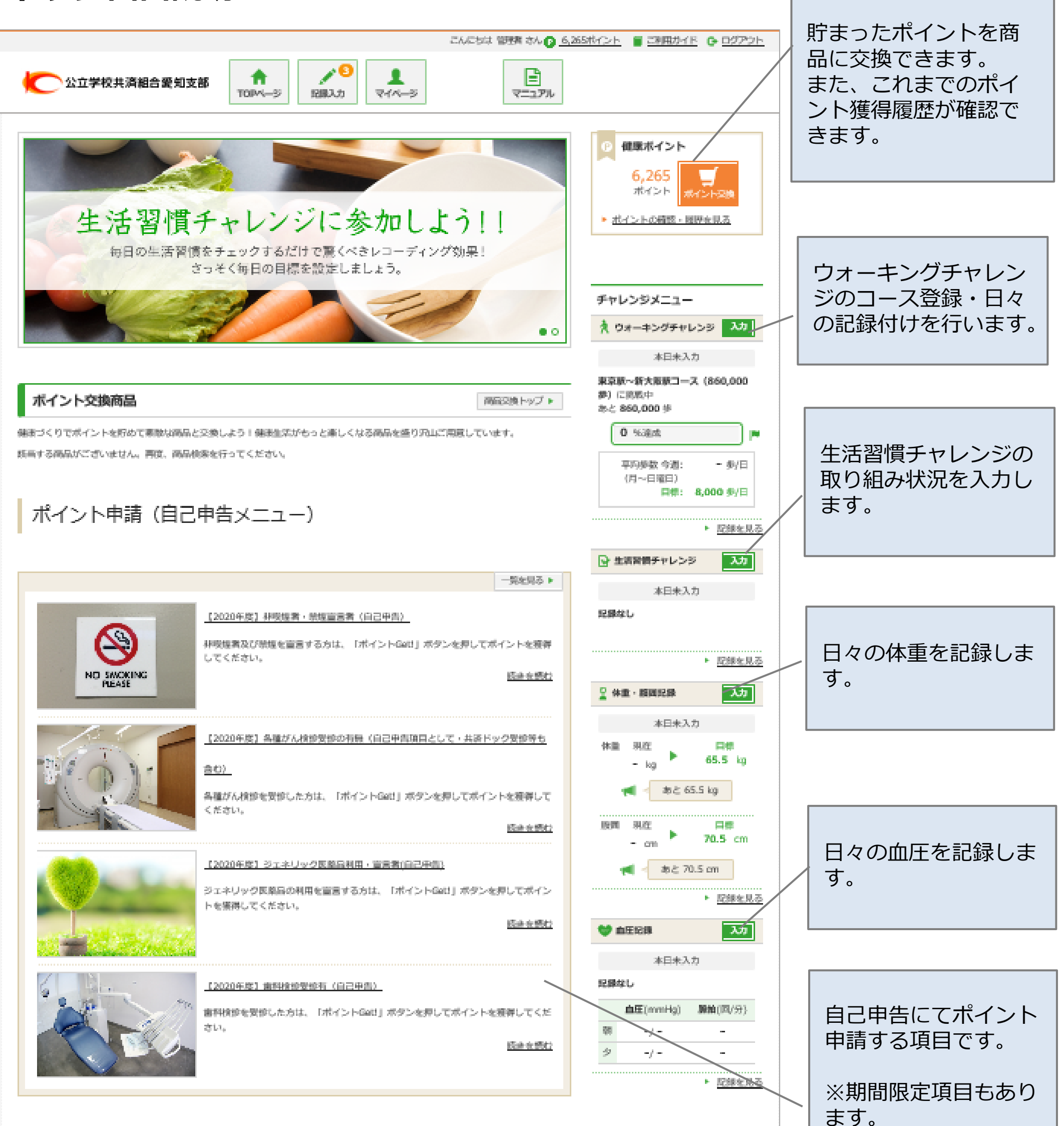

<サイトの利用方法・商品交換・パスワード不明・システムトラブル等> 株式会社ペネフィット・ワン <u>プライバンーポリシー</u>利用最近

図 <u>お開合は</u> TEL:0800-919-7015 (通信条件) (受付:平日 10時~18時)

#### 各種目標設定方法(生活習慣チャレンジ)

日々の生活習慣改善に向けた「生活習慣チャレンジ」の目標設定を行います。 ※生活習慣チャレンジの内容はマイページから変更可能です。ただし、新しく選択した項目については 過去にさかのぼっての入力が出来ません

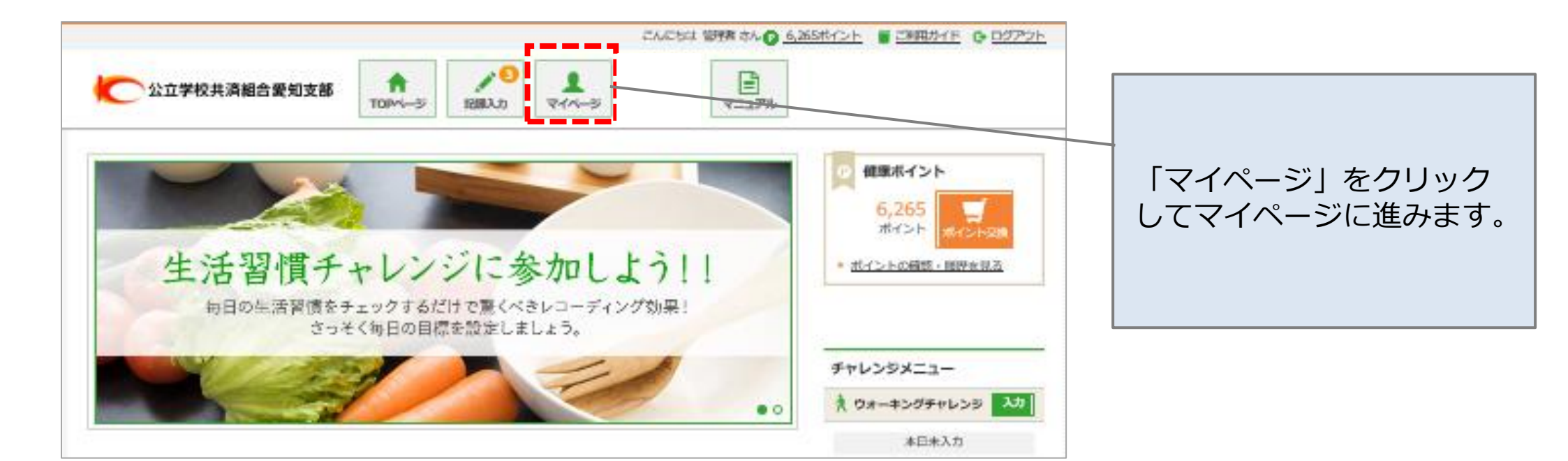

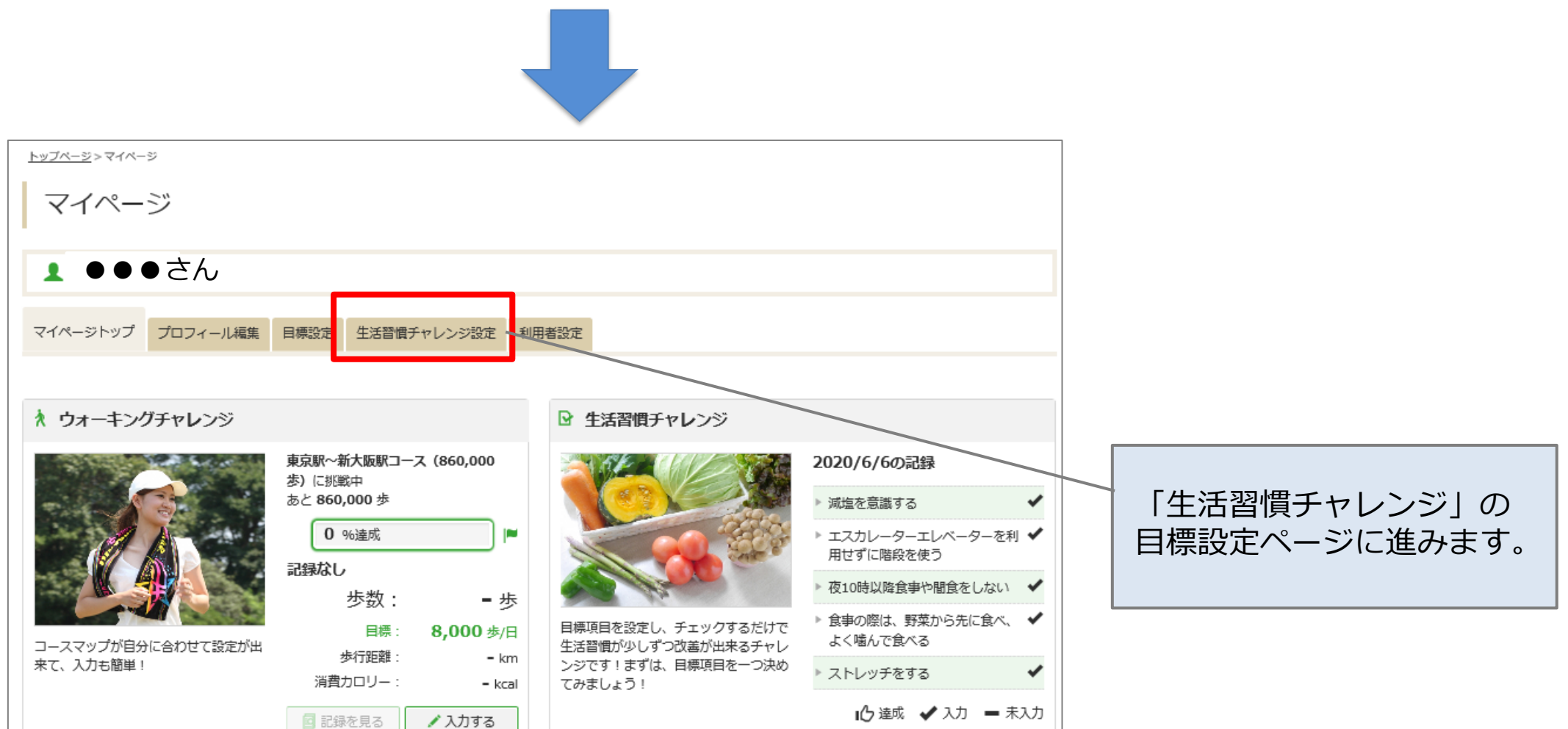

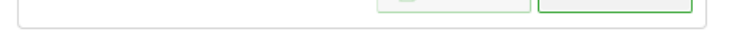

#### 🖁 体重記録

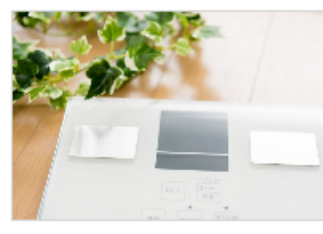

目標体重を決めて、毎日入力!入力した 記録をグラフでみて、波がある時期など 確認が出来る!

| 2020/6/8の記録 | ł              | <b>.</b> |
|-------------|----------------|----------|
| 体重:         | <b>70.0</b> kg |          |
| 目標:         | 65.5 kg        |          |
| 体脂肪率:       | <b>10.0</b> %  | 1        |
| BMI :       | -              | 1        |
| 腹囲:         | <b>80.0</b> cm |          |
| 目標:         | <b>70.5</b> cm | 血圧       |
| 🛛 記録を見る     | ✓ 入力する         | 心臓<br>しょ |

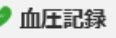

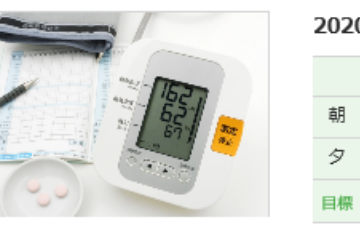

血圧値をしっかり管理し、動脈硬化や 心臓病といった脅威から自分を守りま しょう!

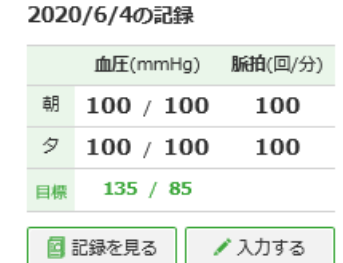

🖊 入力する

📴 記録を見る

#### 各種目標設定方法(生活習慣チャレンジ)

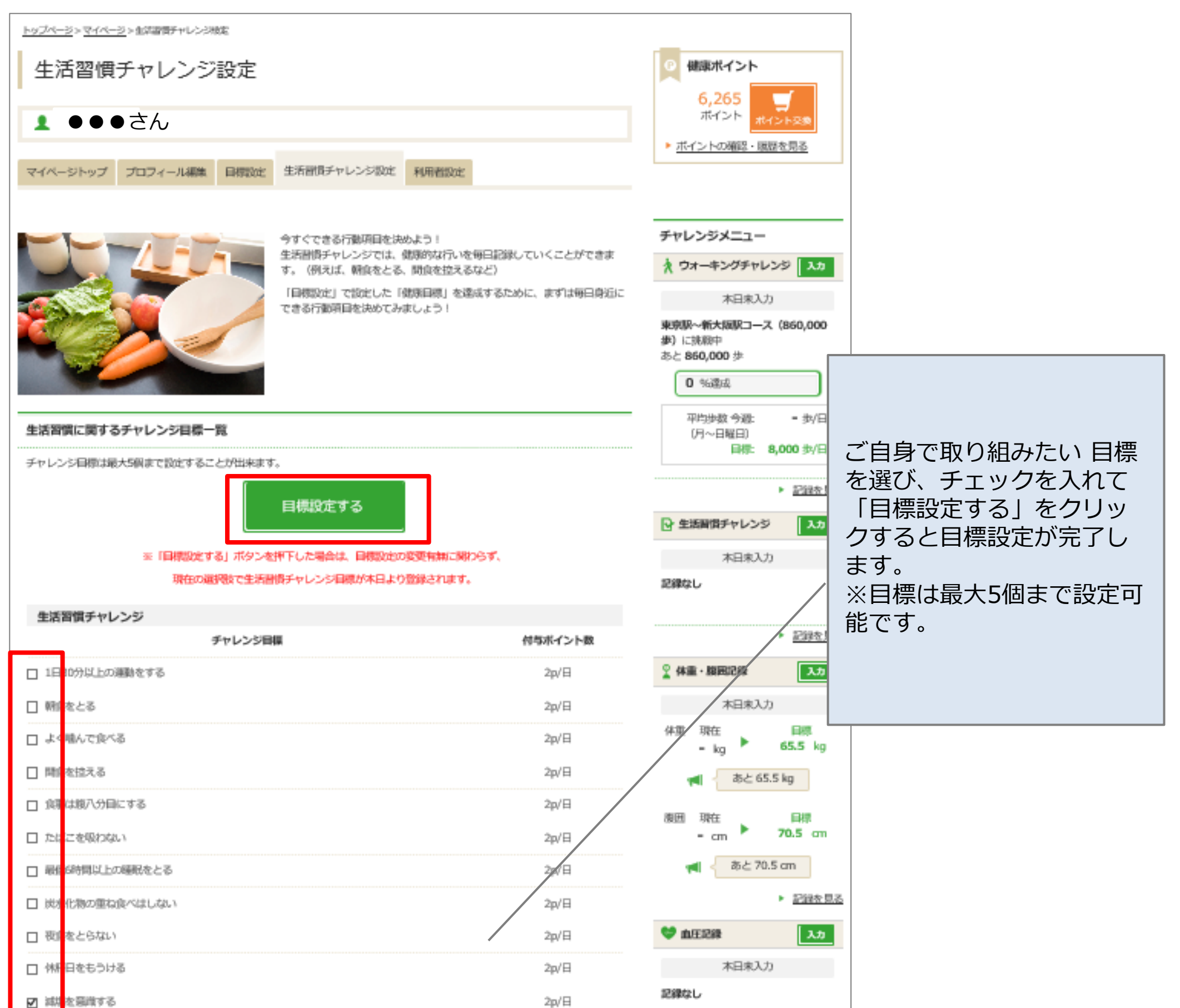

| N New SCHOOL A.D.                                                           | 2p/ 🛱   |    |          |                           |
|-----------------------------------------------------------------------------|---------|----|----------|---------------------------|
| ローエンカレーターエレベーターを利用せばに限制を使う。                                                 | 20/日    |    | 血压(mmHg) | 脈拍(回/分)                   |
| R THE ALTER A COMPANY OF A                                                  | 2497.04 | 69 | -/-      | -                         |
| ☑ 役10時以降食事や間度をしない                                                           | 2p/日    | 9  | -/-      | -                         |
| ☑ 食器の際は、野菜から先に食べ、よく噛んで食べる                                                   | 2p/日    |    |          | <ul> <li>記録を見る</li> </ul> |
| ☑ ストレッチをする                                                                  | 2p/日    |    |          |                           |
| 目標設定する<br>※「目標認定する」ボタンを押下した場合は、目標設定の変更有無に関<br>現在の選択数で生活習慣チャレンジ目標が本日より登録されます | ₩965¥.  |    |          |                           |

#### 各種目標設定方法(ウォーキングチャレンジ・体重・血圧)

以下手順にて、目標を設定し、日々の記録付けを行ってください。 ※スマホアプリの利用により歩数の自動連携が可能です。

| <u>by7x-5</u> >71x-5                            |                                                      |                                                 | スマホアプリのインス<br>トール P27~参照 |
|-------------------------------------------------|------------------------------------------------------|-------------------------------------------------|--------------------------|
| Y1/->                                           |                                                      |                                                 |                          |
|                                                 | さん                                                   |                                                 |                          |
| マイページトップ                                        | プロフィール編集 目標設定 生活調査チャレンジ設定 利用者設定                      |                                                 | マイページ内の「日標設」             |
|                                                 |                                                      |                                                 | 定  をクリックして進み             |
| * ウォーキングラ                                       | Fャレンジ 🎗 体重記録                                         |                                                 | ます。                      |
|                                                 | 東京駅~新大版駅コース (860,000<br>歩) に挑戦中                      | 2019/5/23の記録                                    |                          |
|                                                 |                                                      | <b>#新, 65 0</b> I.e.                            |                          |
| <u>トップページ&gt;マイページ</u> >目標設定<br>1標設定を入力してください   | <sup>深設定</sup><br>ん<br>フィール編集 目標設定 生活習慣チャレンジ設定 利用者設定 | 健康ポイント   6,265 ボイント   ボイントの確認・履歴を見る   チャレンジメニュー |                          |
| ※すべて任意入力項目です。<br>※入力内容は公開されません<br>サイドバーに表示したくない | 2。<br>項目は、チャレンジ名のチェックを外してください。                       | ☆ ウォーキングチャレンジ 入力                                |                          |
|                                                 | 目標コースを選択して下さい。                                       | ◆ロホヘカ<br>東京駅~新大阪駅コース(860,000                    |                          |
| ☑ ウォーキング                                        | 東京駅~新大阪駅コース(860,000歩) ▶ <u>コースについて</u>               | 歩)に挑戦中<br>あと <b>860,000</b> 歩                   | こちらでウォーキングチャ             |
| チャレンジ                                           | 一日あたりの歩数目標を入力して下さい。                                  | 0%違成                                            | レンジのコースおよび目標             |
|                                                 | 步数 8000 步 (例:10000歩)                                 | 平均步数 今週: - 歩/日<br>(月~日曜日)                       | →致で設定しま9。                |
|                                                 | 体重目標を入力して下さい。<br>小数点第一位まで設定可能です。                     | 目標: 8,000 歩/日                                   |                          |
|                                                 | 体重 65.5 kg (例:65.5kg)                                | ▶ 記録を見る                                         |                          |
|                                                 |                                                      | 全活習慣チャレンジ 入力                                    |                          |

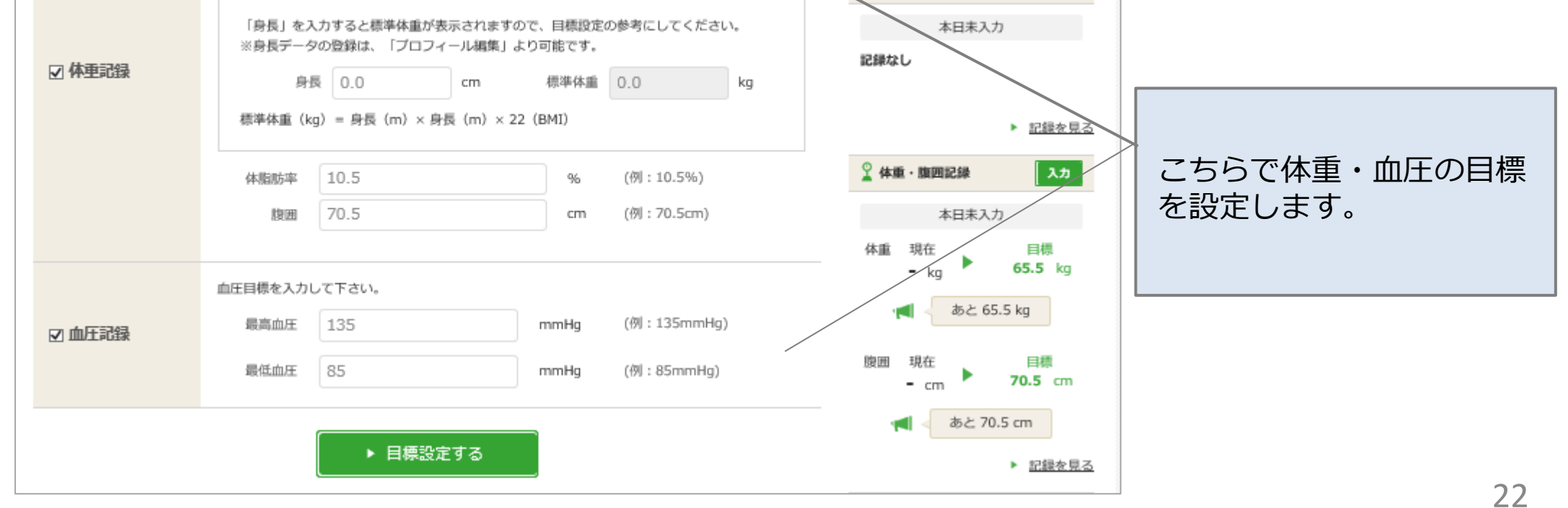

#### 各種記録方法

ウォーキングチャレンジ・生活習慣チャレンジ・体重・血圧の記録を行います。

| ◆ 公立学校共済組合愛知支部 ↑<br>TOPページ                                                                                                    | 12802.33 R.4 |                 |                                                                | - トップページなどの「記録入     |
|----------------------------------------------------------------------------------------------------|--------------|-----------------|----------------------------------------------------------------|---------------------|
| <u>P=2-0-2</u> > K86A71                                                                                                    |              |                 |                                                                | 」 力」 からこららの ハーシに 移動 |
| チャレンジメニューの記録                                                                                                    |              |                 | ◎ 健康ボイント                                                       | (ごさまり。)             |
|                                                                                                    |              |                 | 6,265                                                          |                     |
| /                                                                                                    | _            |                 |                                                                |                     |
| 登録日 3日期 2日期 1日期 🔶                                                                                                    | 8            | - # # K T PH    | 水イントの確認・周季生気の                                                  |                     |
| Erdite 2020/6/29                                                                                                    |              | T A C REAL      |                                                                |                     |
| an analysis of a second second |              |                 |                                                                | ウォーキングチャレンジの        |
| * ウォーキングチャレンジ                                                                                                    |              | R991123 >       | チャレンジメニュー                                                      | 日々の歩数を入力します。        |
|                                                                                                    |              |                 | ↑ ウォーキングチャレンジ 入力                                               |                     |
| 多数 多/日 歩行印刷                                                                                                    | - km         | 消費カロリー ・ kcal   | 本日未入力                                                          | ※2週間前までさかのぼって入力     |
| - 3º / H                                                                                                    |              |                 | 東京駅~新大阪駅コース (860,068<br>参) に挑戦中                                | → する事ができます          |
| Ŧĸ                                                                                                    |              | ✓ 登録            | あと 860,000 歩                                                   |                     |
| アブリからを数データを実使する場合はこちら                                                                                                    |              |                 | 0 % 達成                                                         |                     |
|                                                                                                    |              |                 | 平均步数 今週: - 歩/日                                                 | 人マハアノリ起動時に歩致か自動     |
| ◎ 生活習慣チャレンジ                                                                                                    |              | 2900 U.S. >     | (月~日曜日)<br>日標: 8,000 歩/日                                       | 理携されるので手人力の必要はあ     |
|                                                                                                    |              |                 |                                                                | りません。個人の歩数計ご利用の     |
| 11                                                                                                    |              |                 | * <u>E##185</u>                                                | 方は、2週間以内に定期的に入力     |
| チャレンジ目標                                                                                                    | 付与ポイント数      |                 | ☆ 生活消損チャレンジ 入力                                                 | をお願いします。            |
| 減塩を要領する                                                                                                    | 20/日         | O Tab. O Tablob | 本日未入力                                                          | P 27~参照             |
| エスカレーターエレベーターを利用せずに階段を使う                                                                                                    | 2p/日         | O できた O できなかった  | 記録なし                                                           |                     |
| 夜10時以降食事や倒食をしない                                                                                                    | 2内/日         | O できた O できなかった  |                                                                | ◆の日付部分をクリックするとカ     |
| 食事の際は、野菜から先に食べ、よく暗んで食べる                                                                                                    | 2内/日         | ○ できた ○ できなかった  | <ul> <li> <u>記録を見る         </u> </li> </ul>                    |                     |
| ストレッチをする                                                                                                    | 2丸/日         | O できた O できなかった  | 2 休園・周期記録 入力                                                   |                     |
|                                                                                                    |              |                 | 本日未入力                                                          | 」週間までさかのはつく人力するこ    |
| FK                                                                                                    |              | E 1 212         | 体重 現在 日降                                                       | とが可能です。忘れずに入力をお     |
|                                                                                                    |              |                 | - kg = 65.5 kg                                                 | 願いします。              |
| 目標未設定の方は、「 <u>生活習慣チャレンジ設定</u> 」で目標設定(<br>確定) た日標に対して、日本の日間(アナカ・アナウト・ウ)                                                                                                    | としてください。     |                 | 📹 - 海と 65.5 kg                                                 |                     |
| RRADICHARCHUC、ロベの記録(できた)できなかった)<br>(注意)メモ操への目標設定/記録登録はポイントは与対象と                                                                                                    | はなりません。      |                 | 限問 現在 口標                                                       |                     |
|                                                                                                    |              |                 | - cm <b>70.5</b> cm                                            |                     |
| ? 体面积器                                                                                                    |              | Diffe II Z >    | ■ 参と 70.5 cm                                                   |                     |
| a manauan                                                                                                    |              | RAPERO P        | <ul> <li>         ・         <u>         臣邸を見る  </u></li> </ul> |                     |
| 休園 ig 休憩35年                                                                                                    | %            | .限問 cm 🔪        | は正記録 入力                                                        |                     |
| 電新記録 70.0 kg                                                                                                    | 10.0 %       | 80.0 cm         | 本日未入力                                                          | 生活習慣チャレンジの取り組み      |
| Ŧĸ                                                                                                    |              | 🖌 🖌 🖌           | 記載なし                                                           | を記録します。             |
|                                                                                                    |              |                 | ■(mmHg) ■(和(円/分)                                               | 「できた」の数だけポイント付      |
|                                                                                                    |              |                 |                                                                | 与の対象となります。          |
| ▼ Ⅲ注記録                                                                                                    |              | 記録を見る ▶         | * -/                                                           |                     |
|                                                                                                    |              |                 | <u> 臣邸を見る</u>                                                  |                     |
| 20                                                                                                    |              |                 |                                                                |                     |

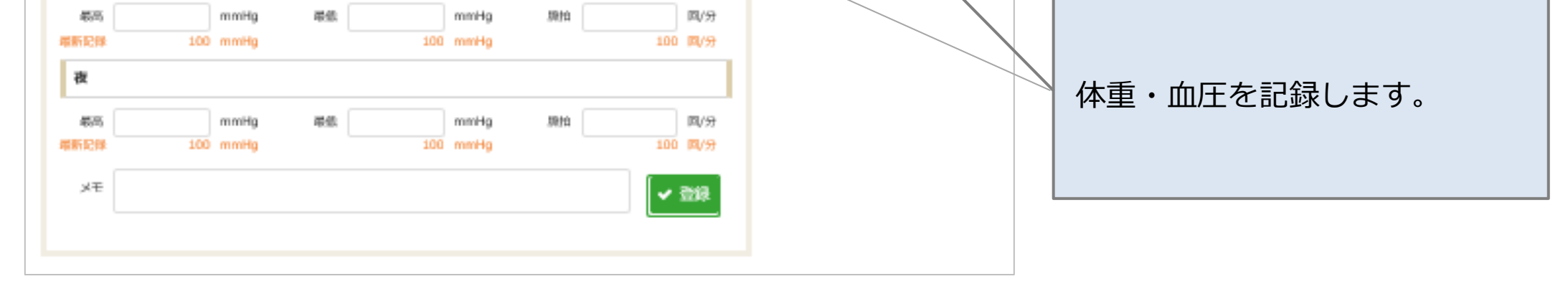

 ・歩数、体重、生活習慣チャレンジは、対象日の「2週間後」に確定しポイントとして 反映されます。(過去2週間までさかのぼって入力することが可能です)
 ・過去の取り組み履歴は、それぞれの「記録を見る」から確認が可能です。

#### ウォーキングチャレンジ 利用方法

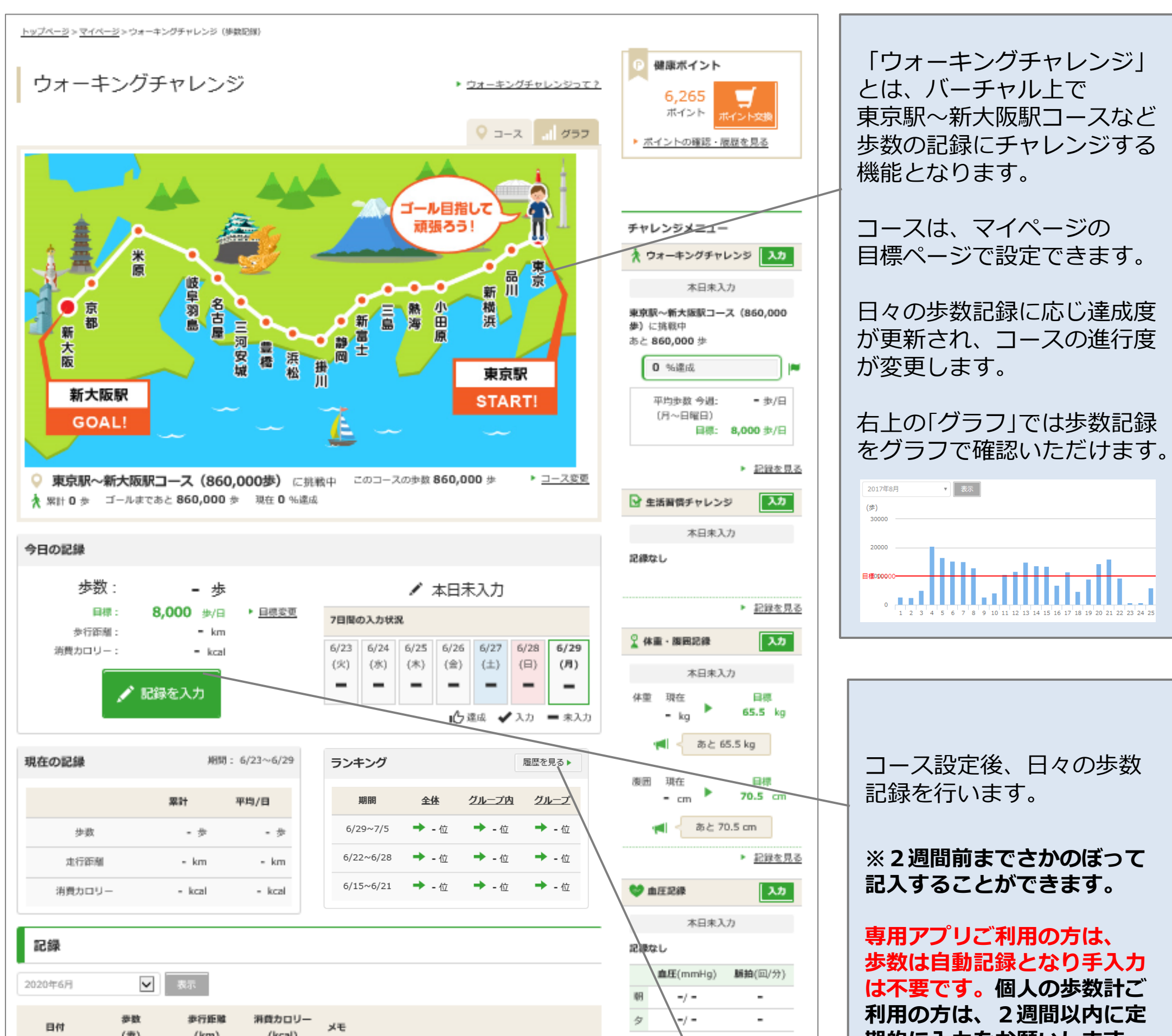

| 6/1(月)        |                                                                              | /より。 |
|---------------|------------------------------------------------------------------------------|------|
|               |                                                                              |      |
| 過去の履歴が掲載されます。 | 歩数ランキングが表示されます。(週次更新となります)<br>ニックネームが表示されます。<br>※ニックネームは、マイページのプロフィールより変更可能。 |      |
|               | ■全体・・・・・団体内のご自身の順位<br>■グループ内・・・ご自身の所属内での順位<br>■グループ・・・・所属ごとの順位               | 24   |

#### ●自己申告のポイント申請 ※TOPページの下部参照

**該当する項目のみ、自己申告によるポイント獲得が可能です。** 「ポイントGet!」ボタンをクリックして、自己申告を完了させてください。 ※誤って押してしまった際は必ずpoint.happylth-info@bohc.co.jp (平日10-18時)まで ご連絡をお願いします。

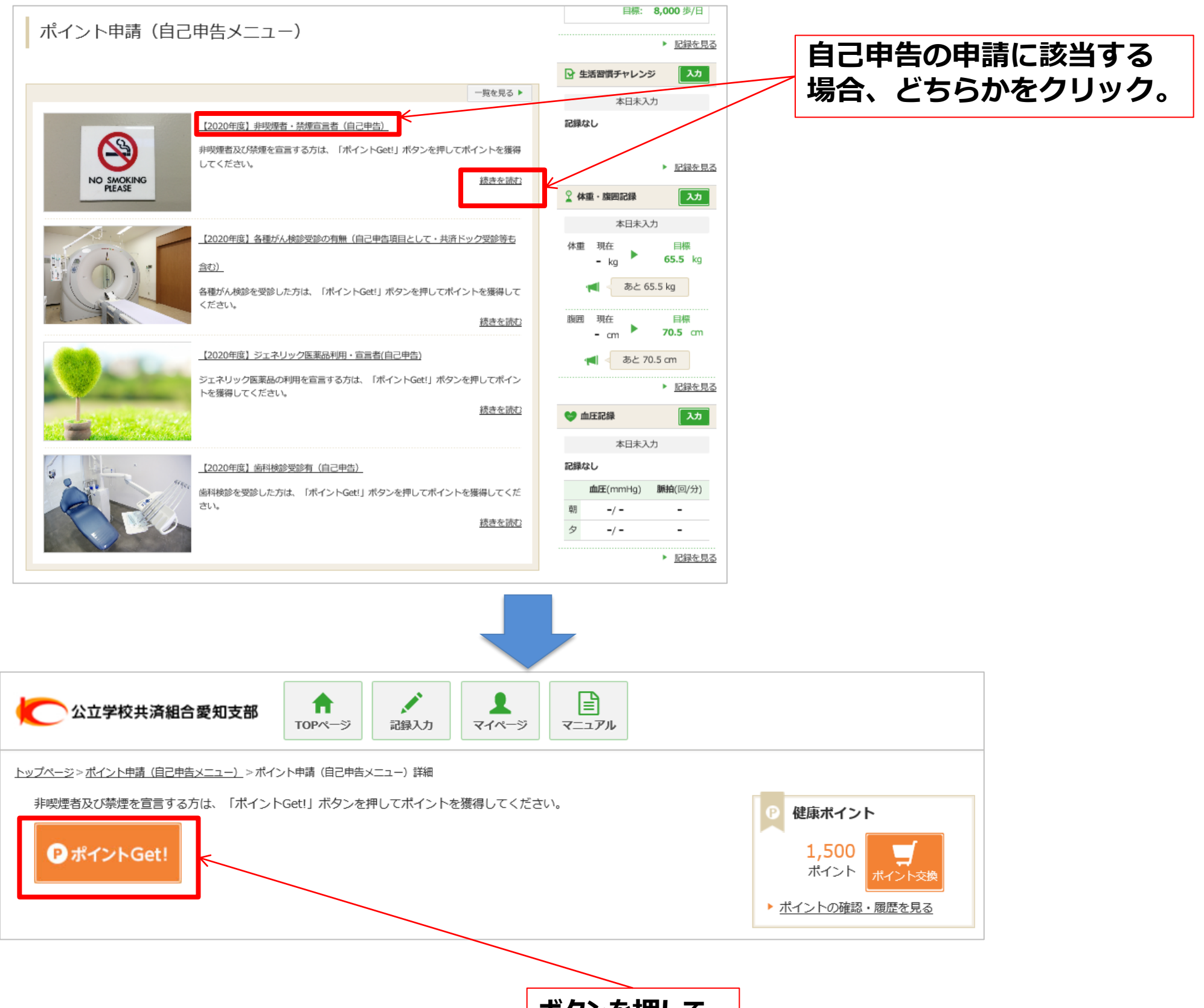

ボタンを押して ポイントGet!

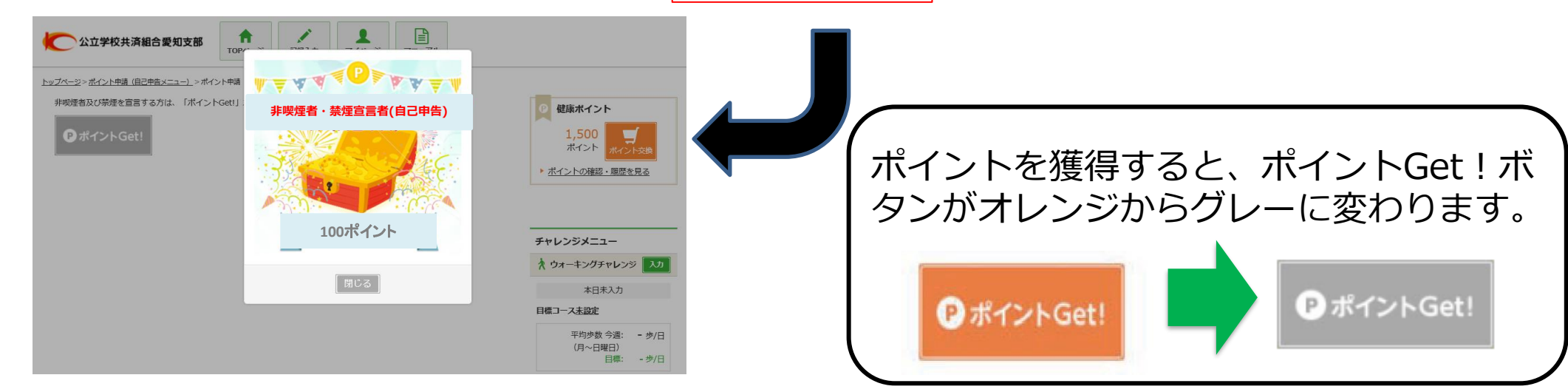

# ●ポイント確認

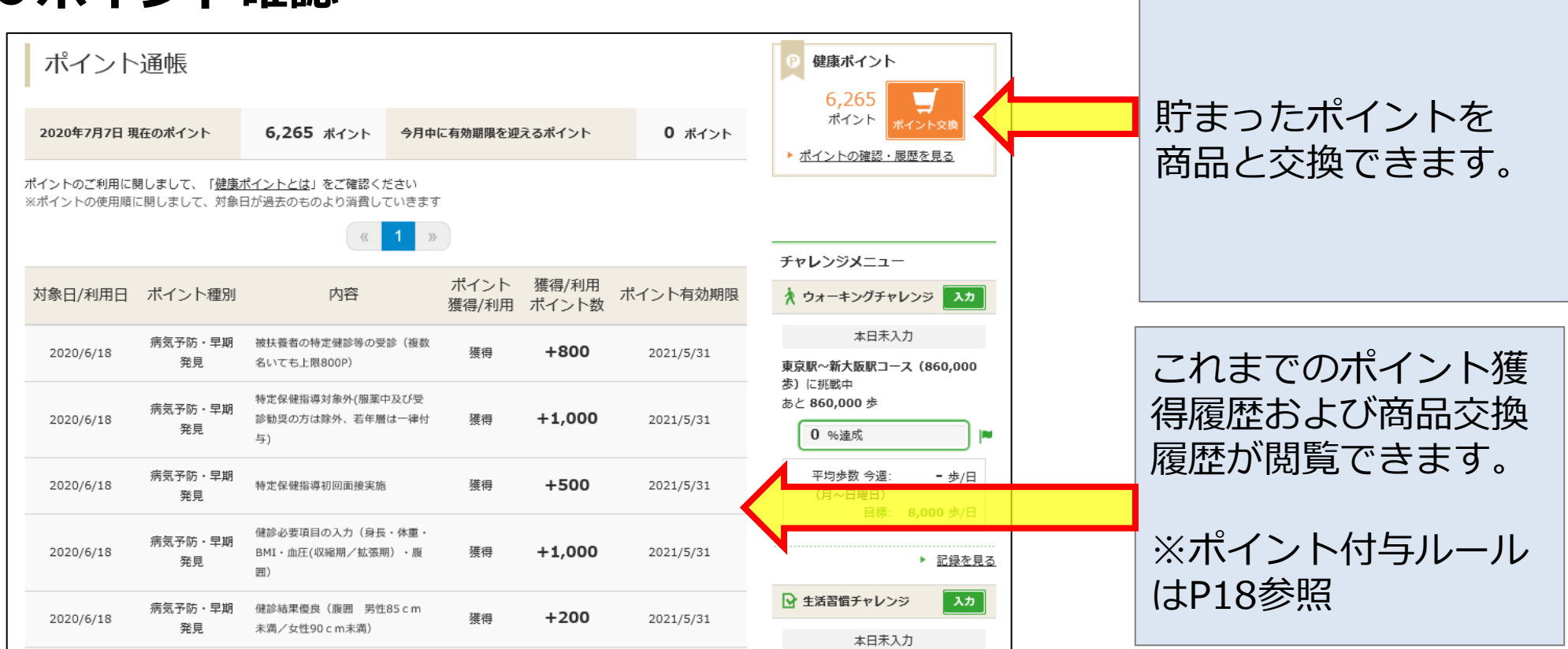

※上記の記載内容はイメージです。 ※付与されたポイントは、付与年度の翌5月末に失効となります。期限までに交換ください。

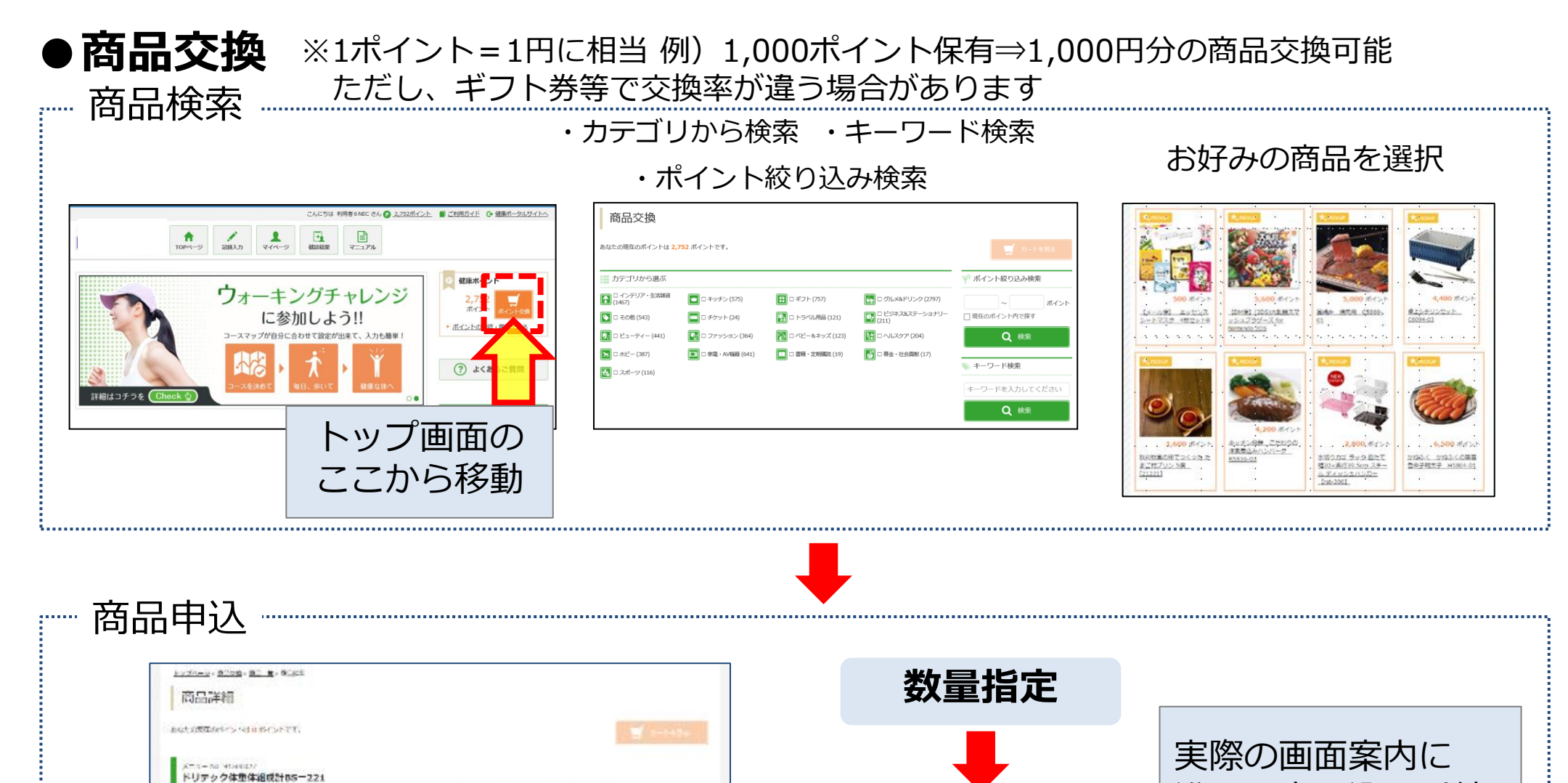

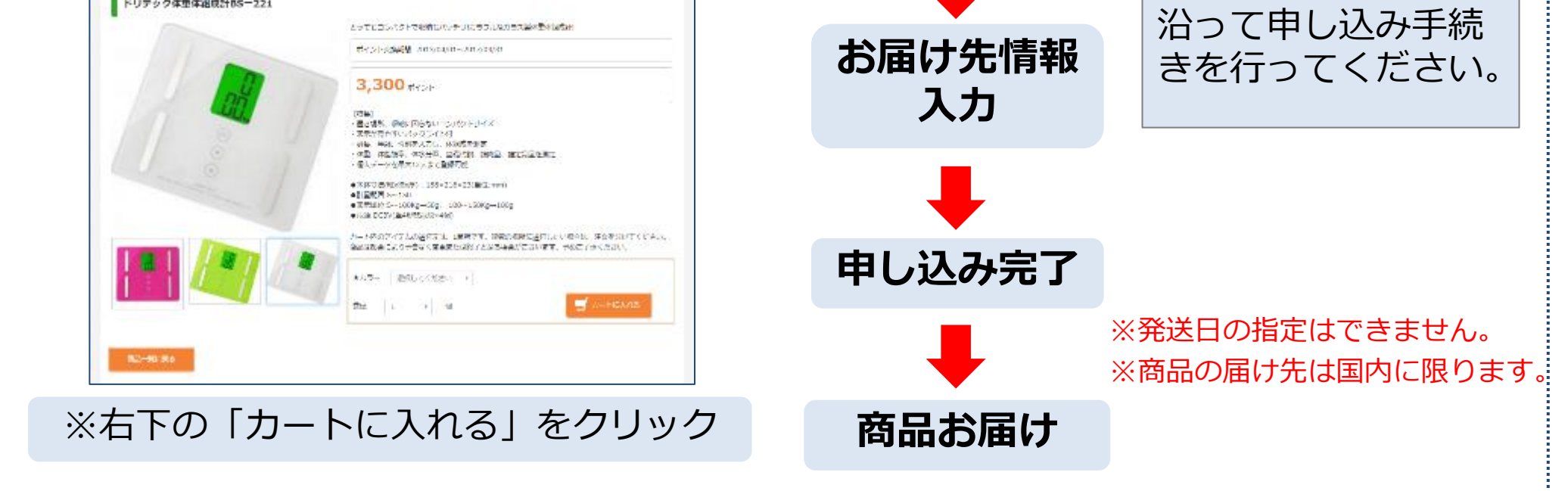

#### ●健康ポイント 専用アプリ利用方法

健康ポイントの専用アプリをご利用いただくと、歩数が自動で連動されてポイントが付与され便利です。 まずは、アプリでログインする専用コードを、健康ポイントサイトから取得します。

#### (健康ポータル トップ画面)

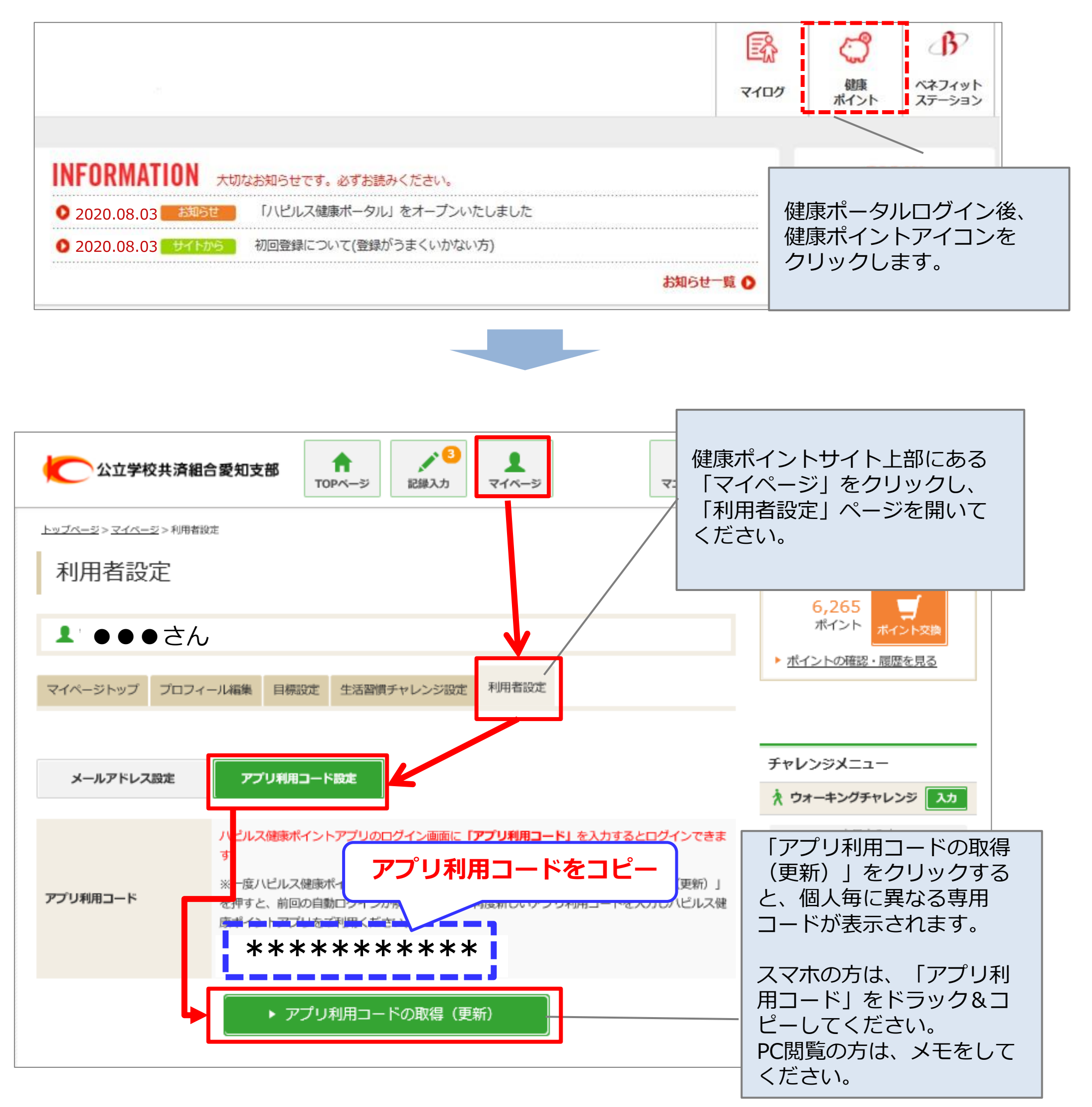

#### ●健康ポイント 専用アプリ利用方法

健康ポイントサイトで「アプリ利用コード」を取得した後は、早速、専用アプリをダウンロードします。

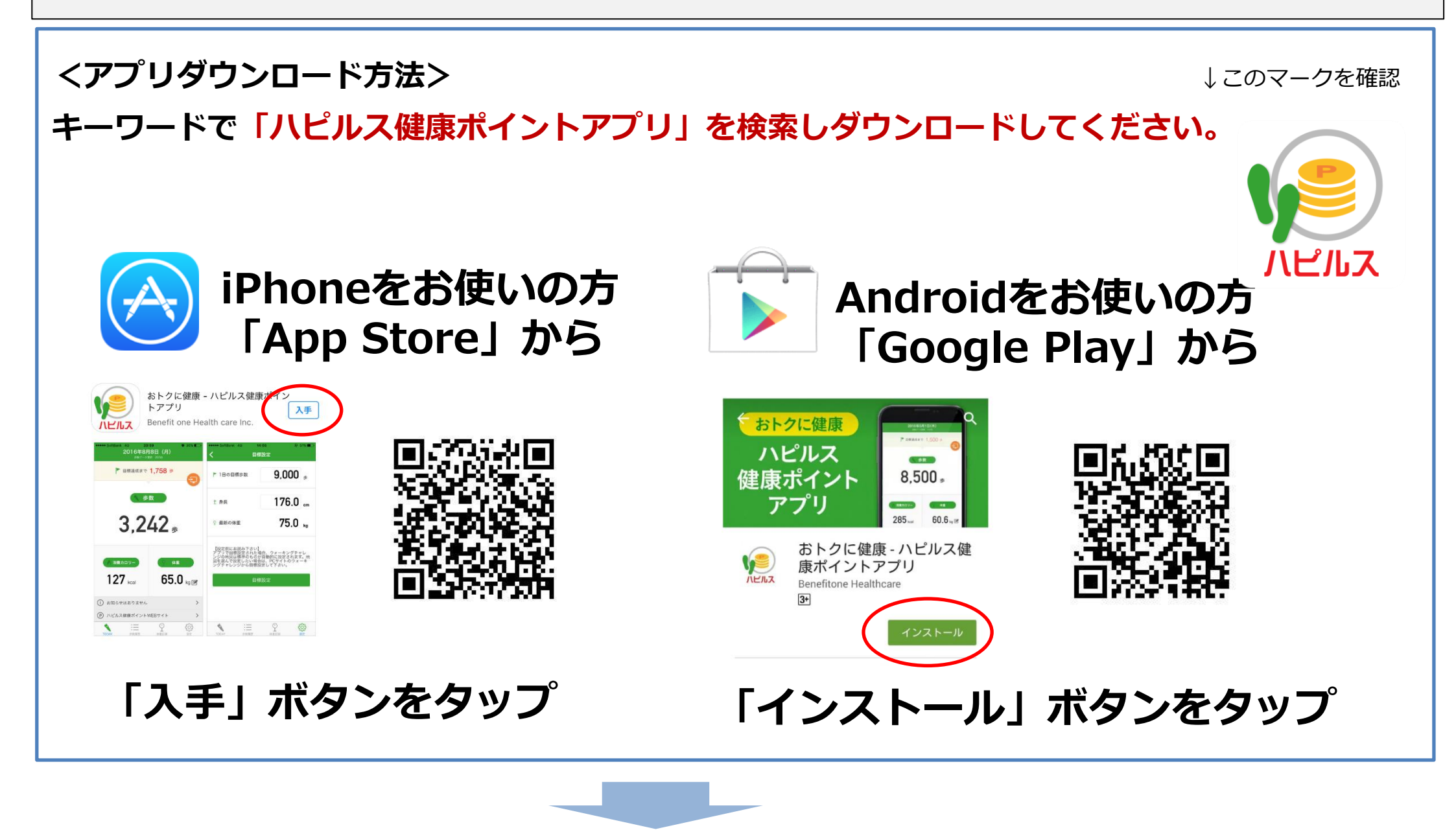

アプリダウンロード後に、早速、アプリを開いてください。

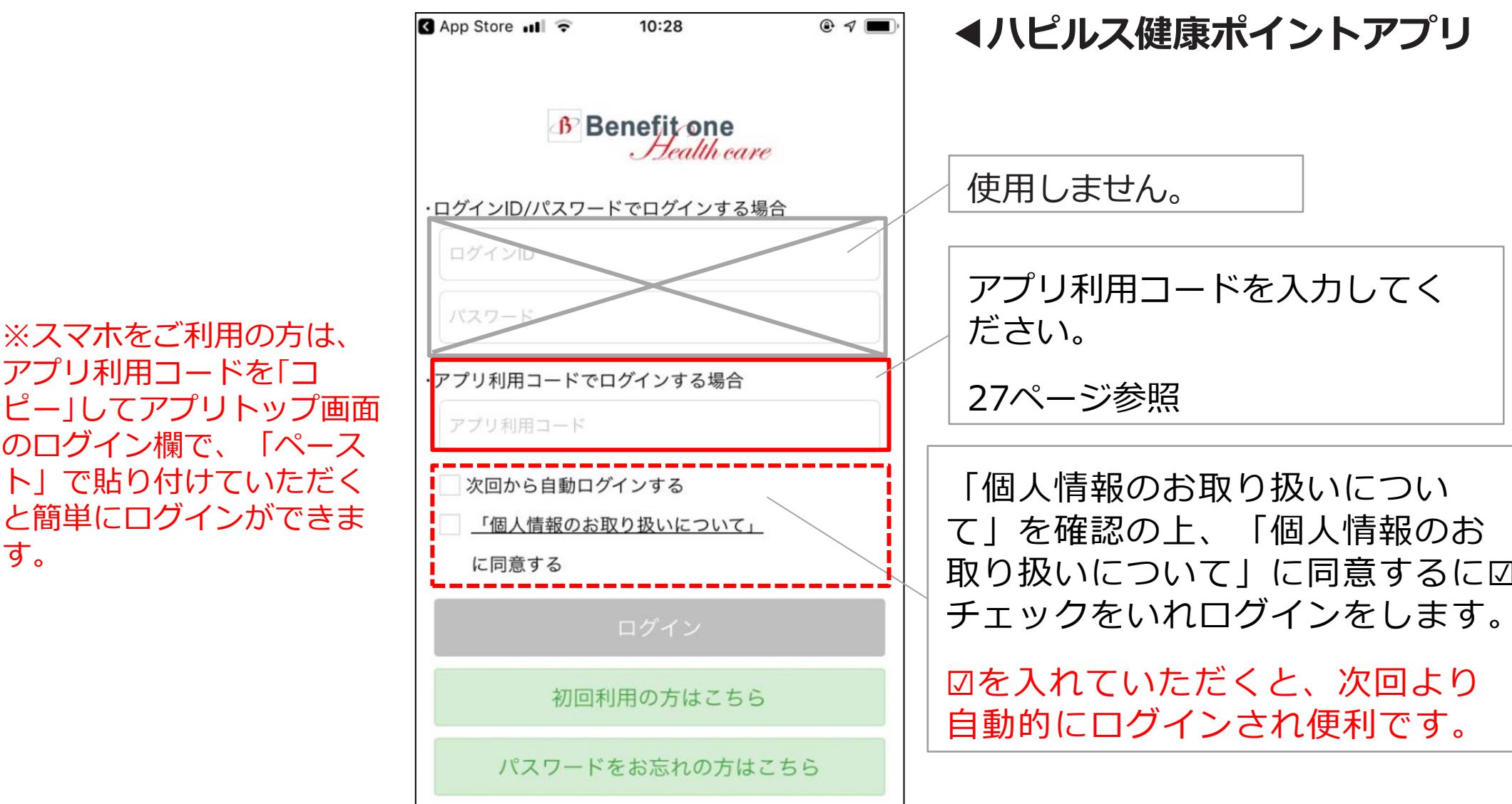

ピー」してアプリトップ画面 のログイン欄で、「ペース トレで貼り付けていただく と簡単にログインができま す。

取り扱いについて」に同意するに☑

#### ●健康ポイント 専用アプリ利用方法

アプリログイン後に、スマホで記録した「歩数」を、健康ポイントサイトへ反映させる設定を行 います。

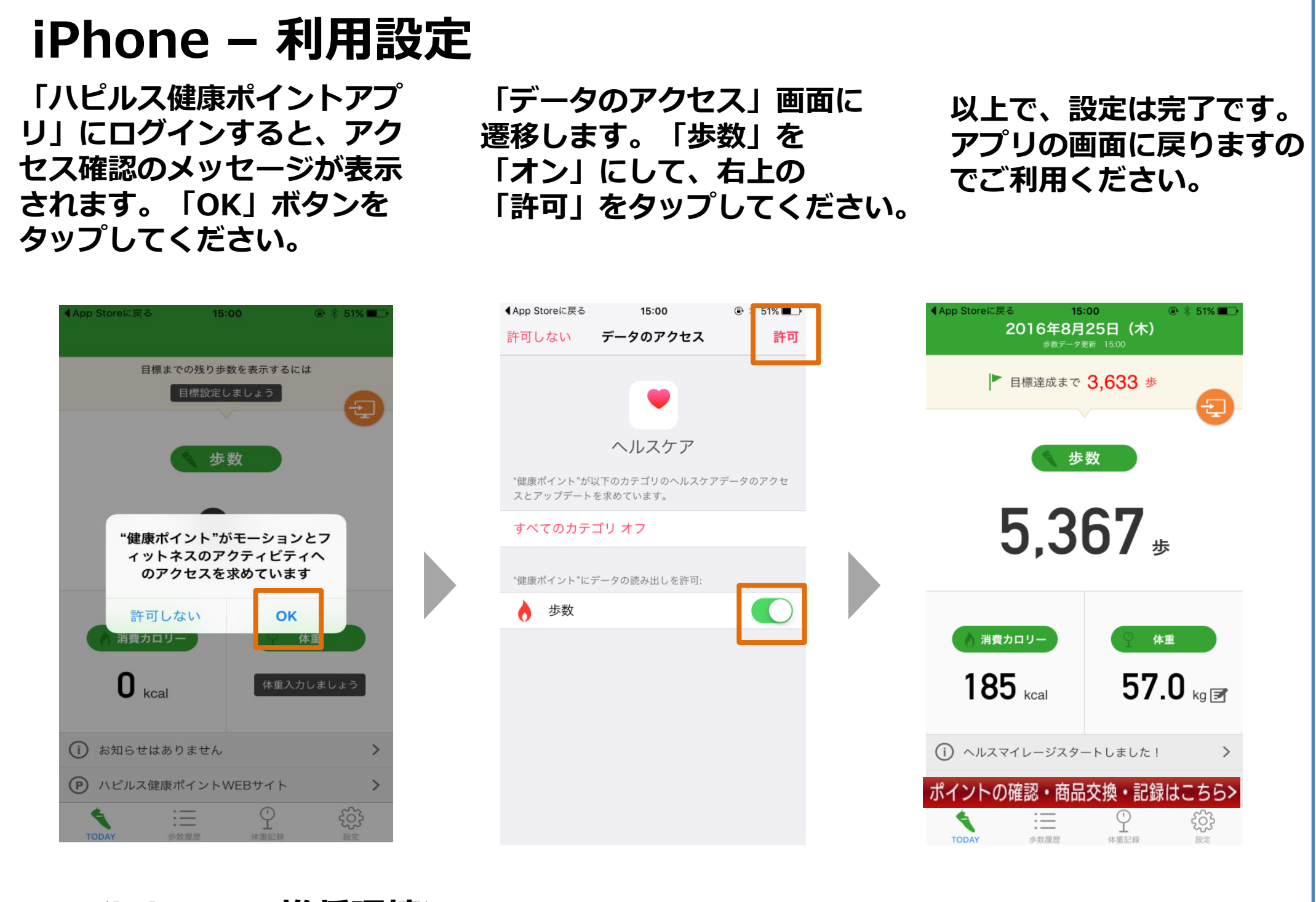

#### <iPhone- 推奨環境>

- ・iOS9.0以降 ・iPhone 5s
- iPhone 6
  iPhone 6s
  iPhone 6s Plus
  iPhone SE

【重要】 アプリのダウンロードだけでは、歩 数の情報は連動されません。

- iPhone 7
   iPhone 7 Plus
- ・ iPod touch(第6世代)

<u>アプリを起動することで、2週間分</u> <u>の歩数情報をまとめて記録</u>すること ができます。

毎日の起動は不要ですが、2週間を 超えると歩数が連動されませんので、 定期的にアプリの起動をお願いします。

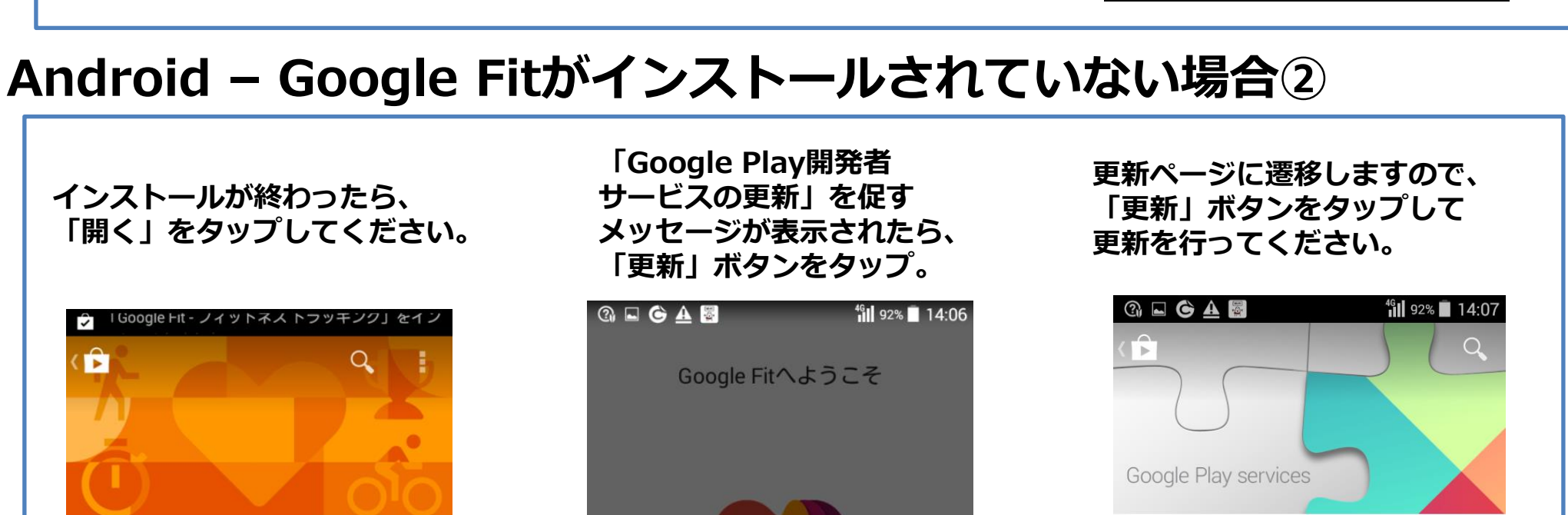

## ●健康ポイント 専用アプリ利用方法

<sup>46</sup> 92% 🔳 14:06

専用アプリ利用方法

#### Android – Google Fitがインストールされていない場合①

🕼 🗖 🌀 🗛 📓

「ハピルス健康ポイントアプリ」を 起動すると、Google Fitの インストールを促すメッセージが 表示されます。「OK」ボタンを タップしてください。

(4) L

Android Marketの Google Fitのダウンロード ページへ遷移します。

<sup>46</sup> 92% 🔳 14:06

「インストール」ボタン、 「同意する」ボタンを押して インストールを行ってください。

92%

 $\sim$ 

#### <Android- 推奨環境>

・Android OS 8まで

2) 🖬 🕒 🌆

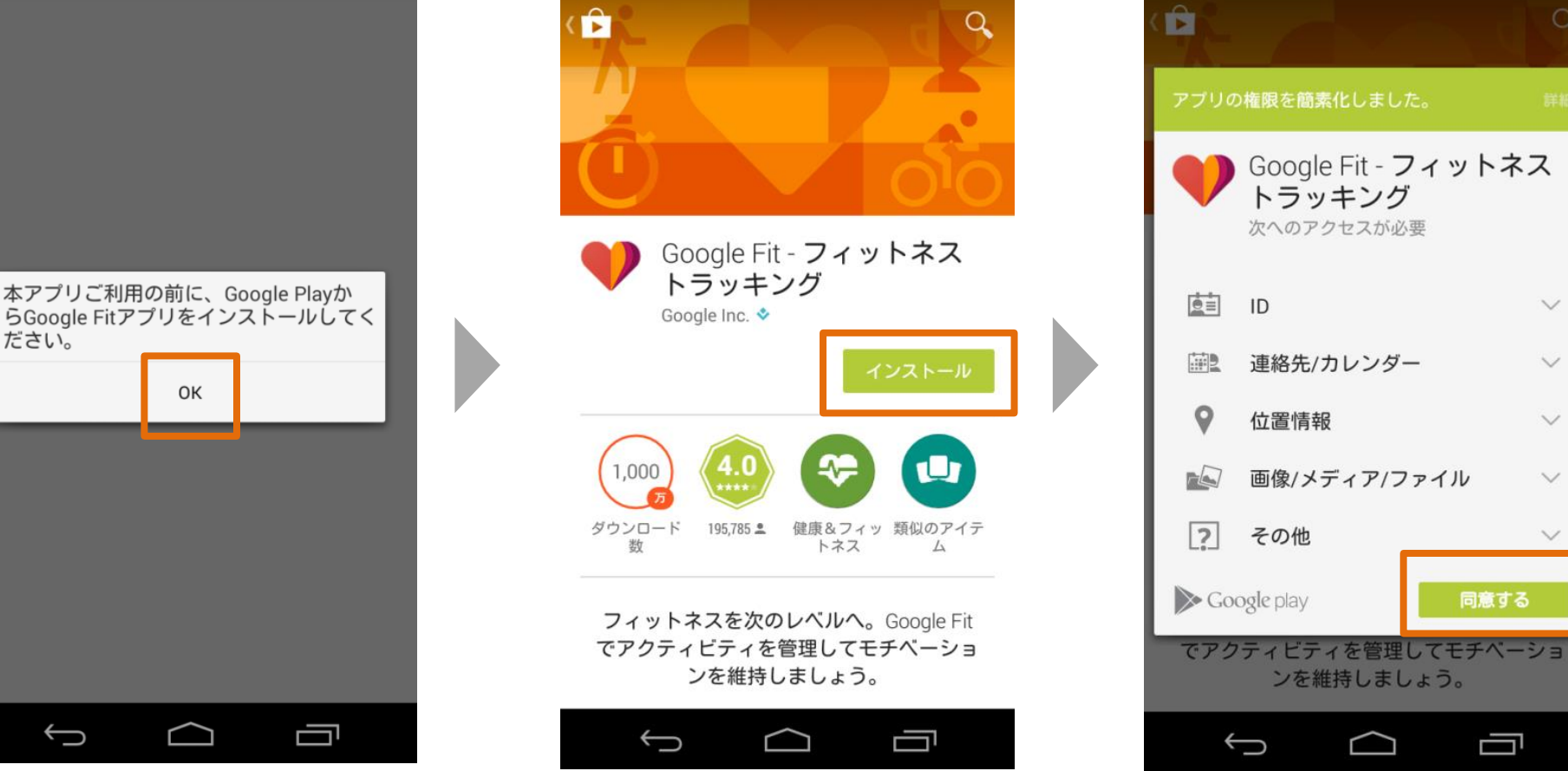

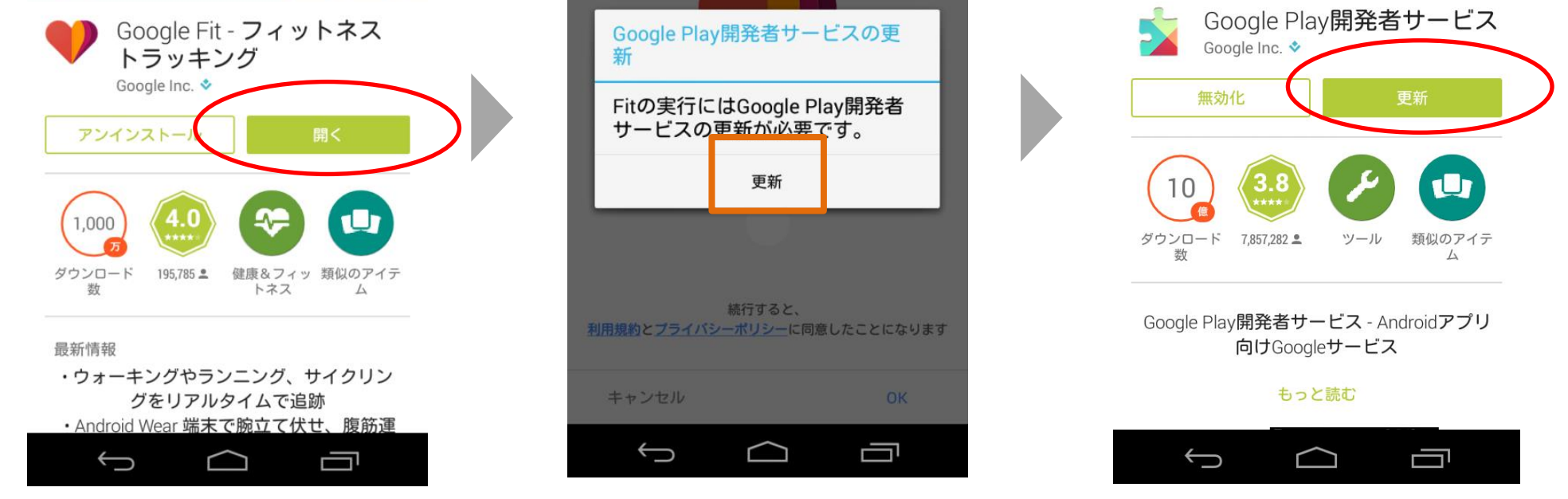

専用アプリ利用方法 ●健康ポイント 専用アプリ利用方法 Android – Google Fitの設定①

「OK」「次へ」ボタンを 「位置情報の精度を 「Google Fit」アプリを タップして進み、「ロケーション 改善しますか?」 画面で 起動します。 履歴を有効にしますか?」画面で 「はい」をタップ。 「OK」をタップしてください。 🕜 🗔 Ġ 🗛 📓 🖄 . □ スクリーンショットを保存中... 🔲 スクリーンショットを保存中... ロケーション履歴を有効にし Google Fitへようこそ ますか? アクティビティとボディセンサー情報 アクティビティとボディセンサー情報はGoogle Fitで管 位置情報の精度を改善しますか? 理され、ユーザーの許可を得た アプリからアクセスさ れるようになります。 このアプリが変更する端末の設定: ロケーション履歴と現在地送信機能 位置情報にGPSを使用します ログイン状態の端末を持って訪れた場所を記録した非 Wi-FiがOFFのときでもWi-Fiネット ワークをスキャンすることを端末に許 可します 公開の地図が作成されます。 9 詳細 変更しない 後で行う はい 続行すると、 利用規約とプライバシーポリシーに同意したことになります キャンセル ОК 閉じる ОК  $\rightarrow$  $\frown$ IJ  $\hookrightarrow$ Ĵ IJ  $\square$ ※更新の必要が無い場合、このメッセージは 表示されません。次のページへ進んでください。

<Android- 推奨環境>

・Android OS 8まで

#### Android – Google Fitの設定②

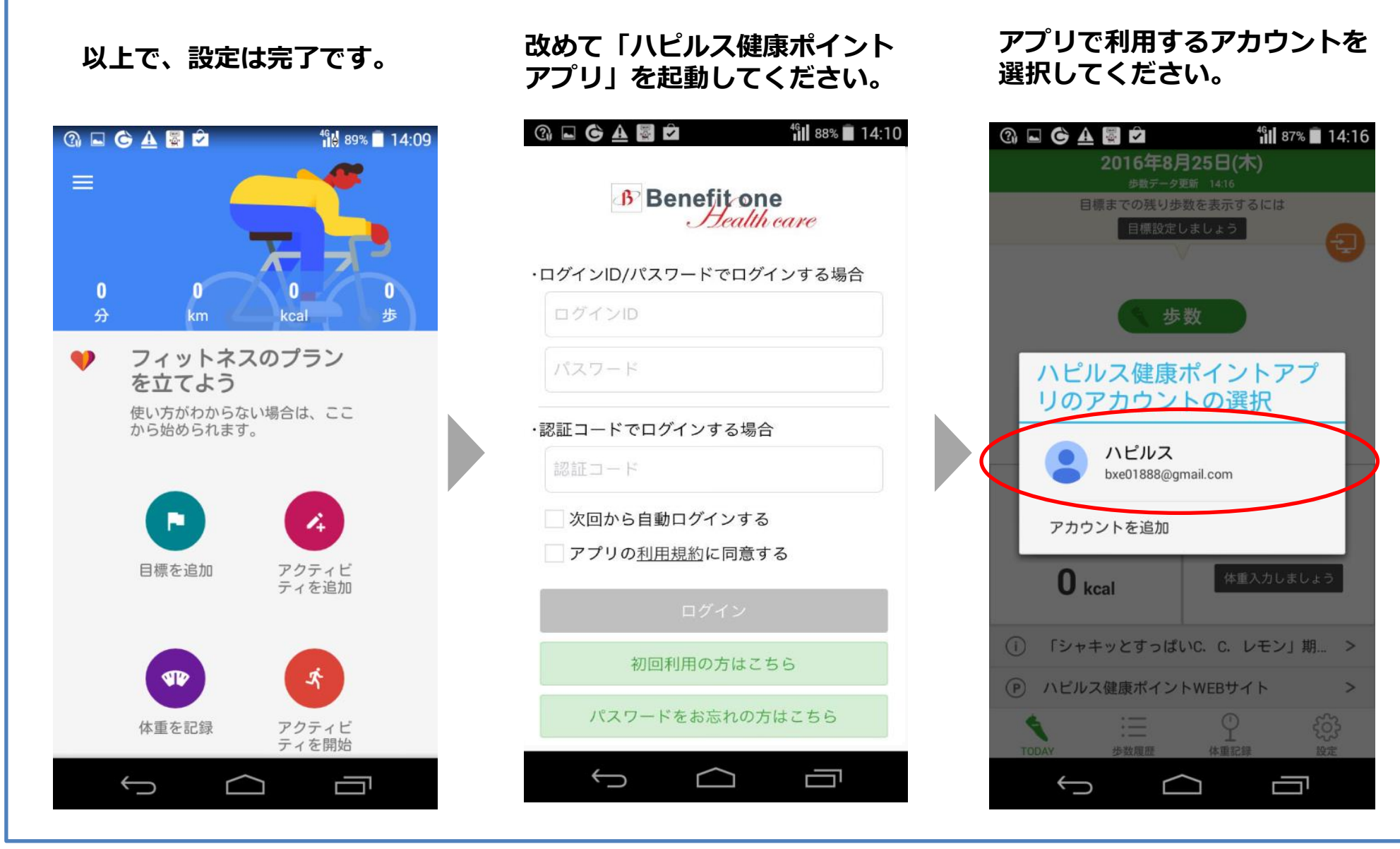

#### <Android- 推奨環境>

・Android OS 8まで

# ●健康ポイント 専用アプリ利用方法

#### Android – Google Fitの設定③

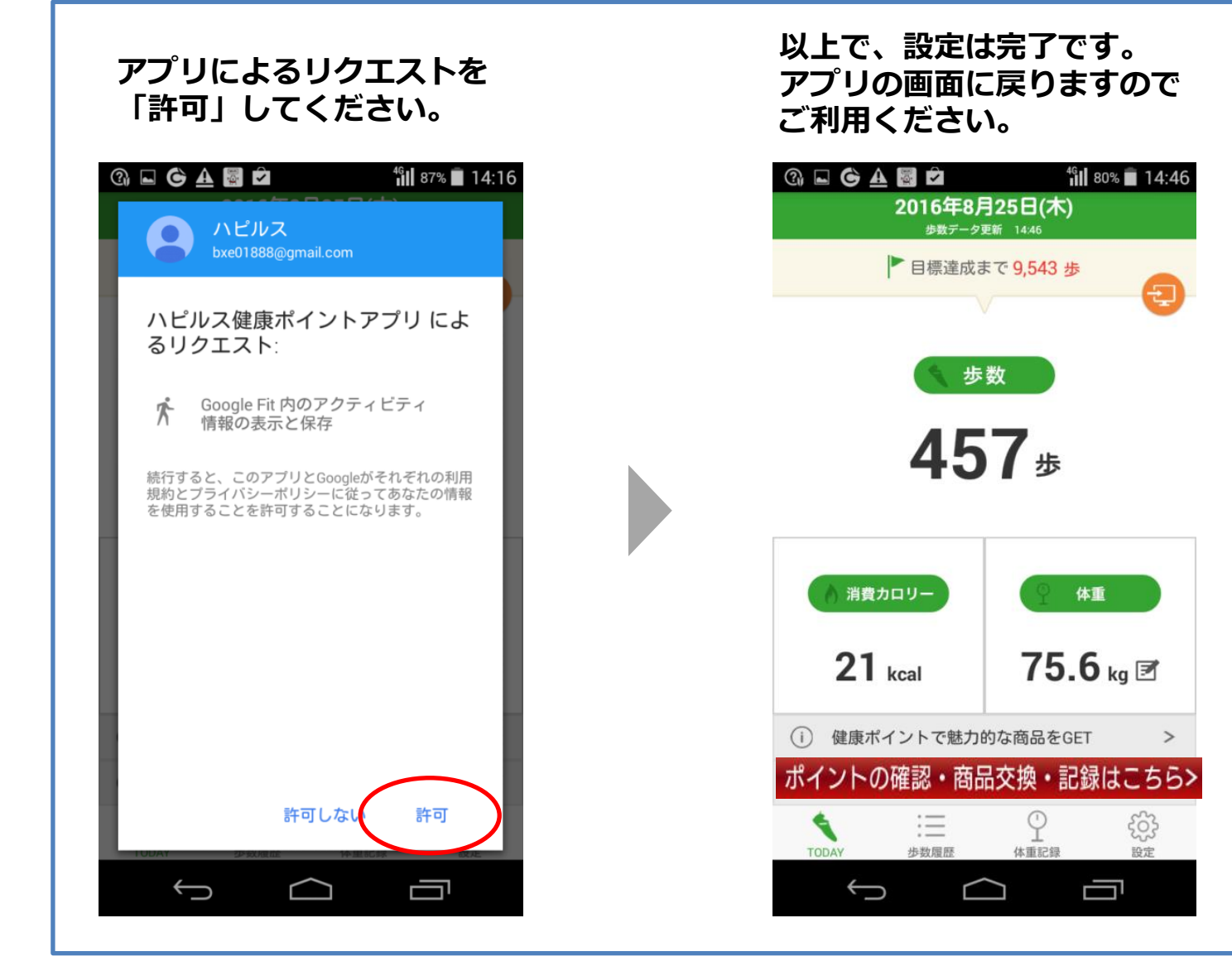

【重要】 アプリのダウンロードだ けでは、歩数の情報は連 動されません。定期的に アプリを起動させて(立 ち上げて)同期をするこ とで歩数情報が連動され ポイントが付与されま す。 2週間を超えると付与が

されませんので、1週間 ~ 10日を目安にアプリを 起動させて歩数情報を読 み込んでいただくようにお 願いします。

#### Android – Google Fitの設定にあたってのご注意

<u>Google Fitと「健康ポイントアプリ」で登録したGoogleアカウントが一致しないと、</u> 「健康ポイントアプリ」で歩数がカウントされません。間違って設定してしまった場合は アプリを削除・再インストールして、再度設定を行ってください。

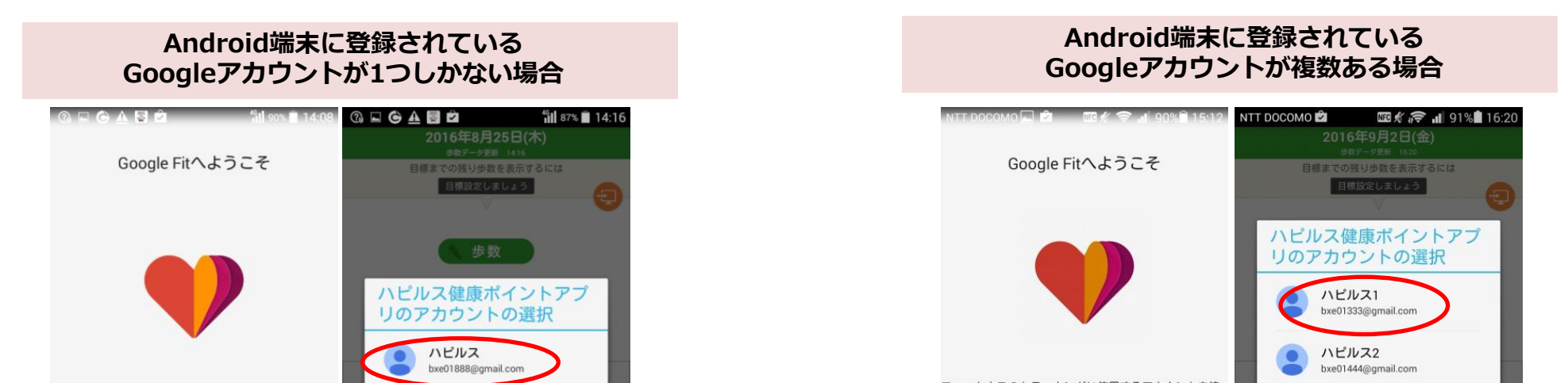

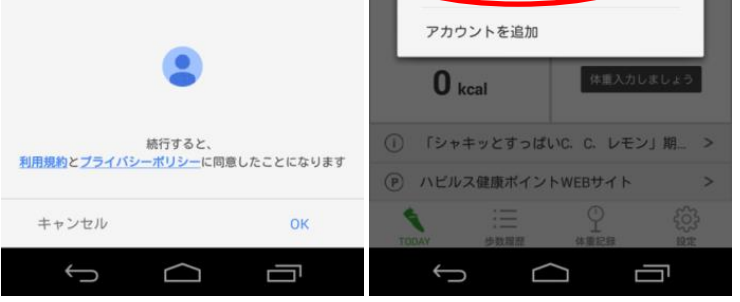

Google Fitではアカウント選択がありません。 「ハピルス健康ポイントアプリ」利用開始時には 表示されたGoogleアカウントを選択してください。 「アカウントを追加」は選択しないでください。

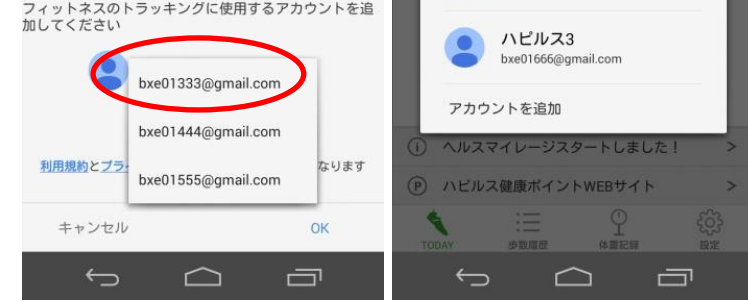

Google FitでGoogleアカウントの選択を 促されます。「ハピルス健康ポイントアプリ」 利用開始時にはGoogle Fitで選択したGoogle アカウントを選択してください。 「アカウントを追加」は選択しないでください。

## 専用アプリ利用方法 ●健康ポイント 専用アプリ利用方法

#### TOP画面

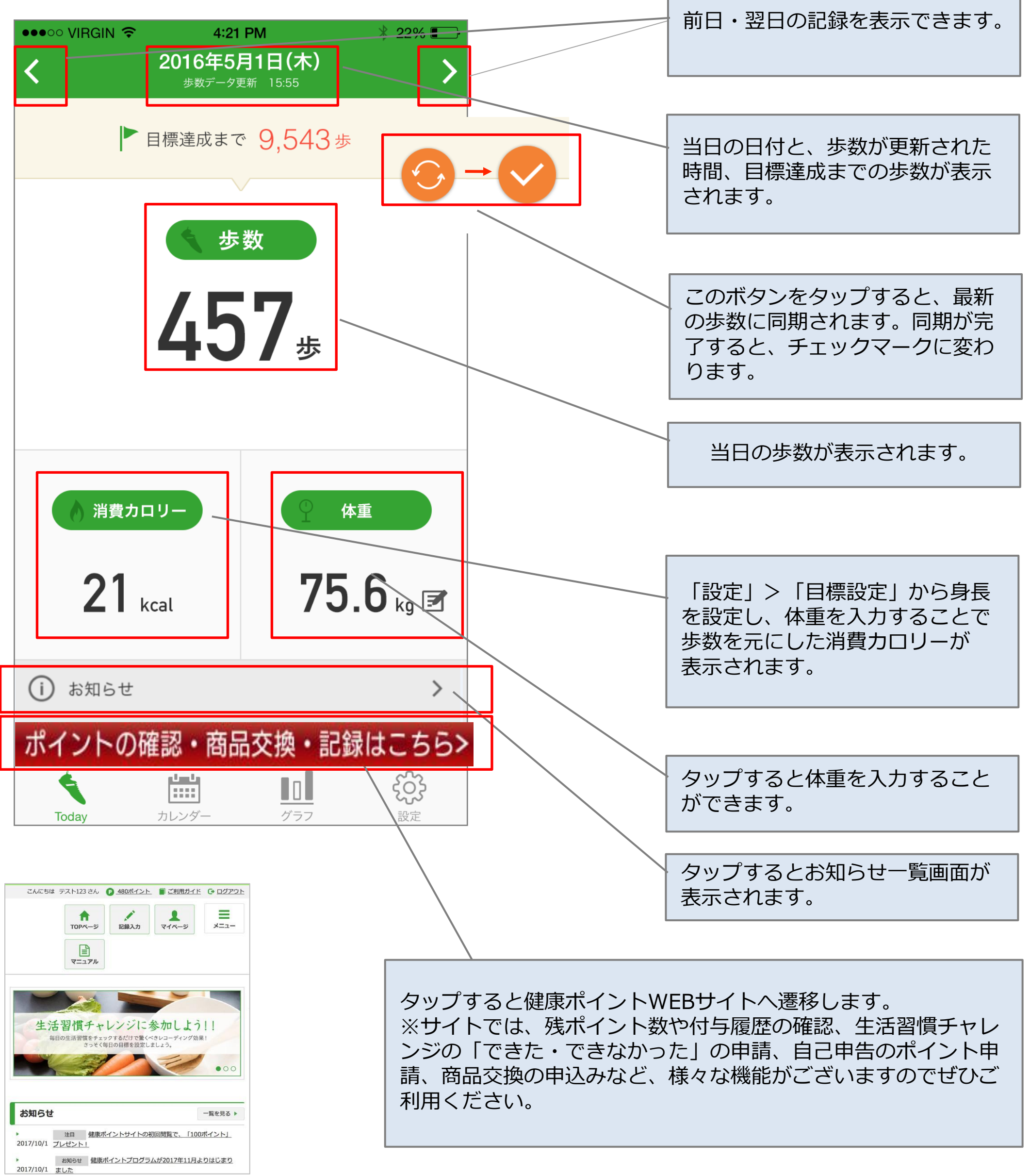

33

※スマートフォンサイトで閲覧した「健康ポイントサイト」のトップページ ※イメージ

# ●健康ポイント 専用アプリ利用方法

# 体重記録

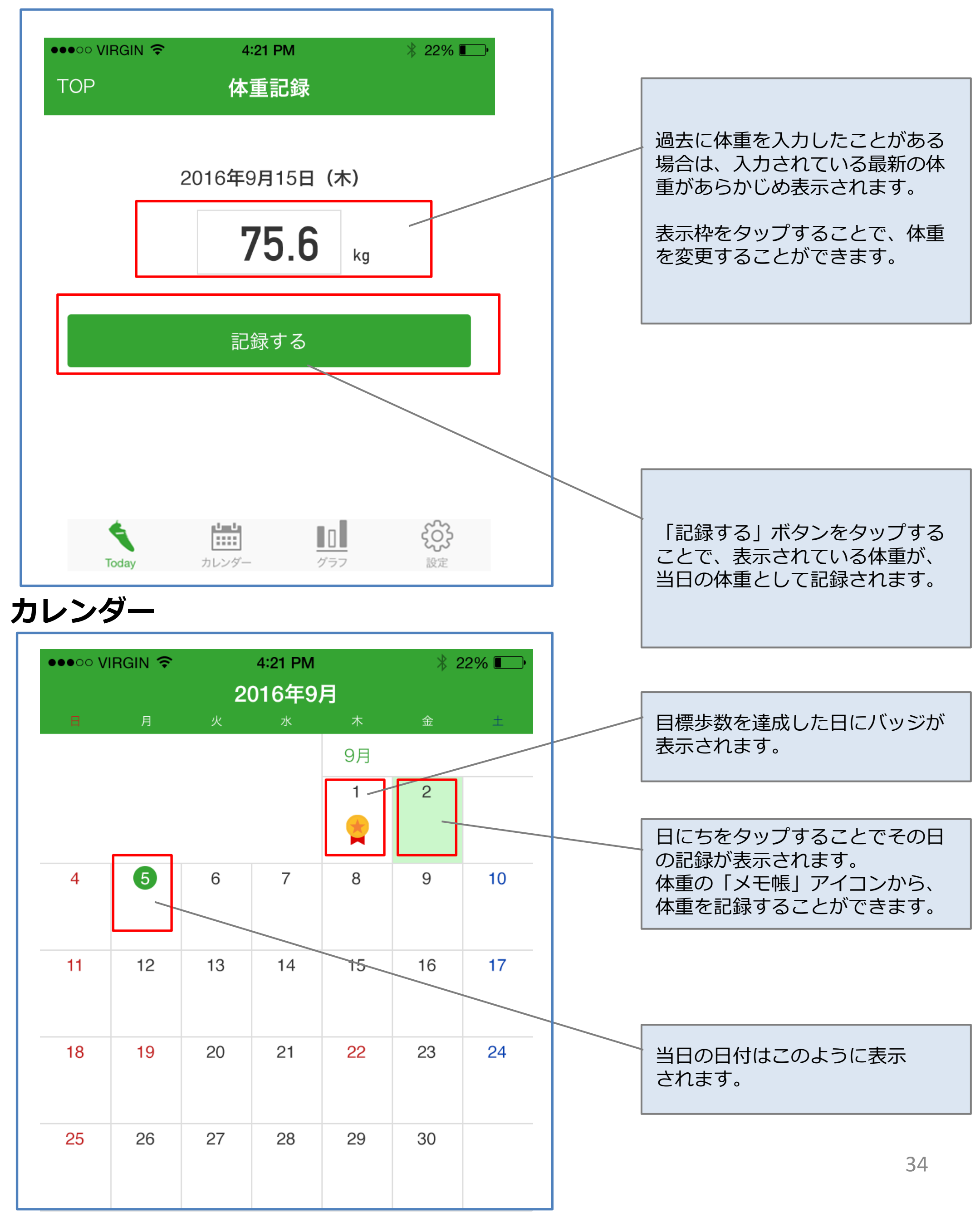

#### ●健康ポイント 専用アプリ利用方法

#### グラフ

![](_page_35_Figure_3.jpeg)

#### ●健康ポイント 専用アプリ利用方法 設定

| ●●●○○ VIRGIN 🗢     | 4:21 PM | ∦ 22% 💽•         |   |   |                              |
|--------------------|---------|------------------|---|---|------------------------------|
|                    | 設定      |                  |   |   |                              |
|                    |         |                  |   |   |                              |
|                    |         |                  |   |   |                              |
| アカウント情報表           | :示      | >                |   |   | ロクインしているアカウントの情<br>  報を表示します |
|                    |         |                  |   |   | 個人情報保護の観点から、現時点              |
| 目標設定               |         | $\sim$           |   |   | ではニックネームのみを表示して              |
|                    |         |                  |   |   | います。                         |
|                    |         |                  |   |   |                              |
| このアプリについ           | て       | >                |   |   | 1日に歩く歩数の目標を設定しま              |
| 利用坦約               |         |                  |   |   | す。                           |
| 个リ <b>/</b> 日75兄市り |         |                  |   |   |                              |
| プライバシーポリ           | シー      | >                |   |   |                              |
|                    |         |                  |   |   | アプリ関連情報を表示します。               |
|                    |         |                  |   |   |                              |
| ログアウト              |         | >                |   |   |                              |
|                    |         |                  |   |   |                              |
|                    |         |                  |   |   |                              |
| ]標設定               |         |                  |   |   |                              |
|                    |         |                  |   | 1 |                              |
|                    | 4.21 PM | ☆ 22% ■          | • |   | 1日に歩く目標を入力します。               |
| <                  | 目標設定    |                  |   |   |                              |
|                    |         |                  |   |   |                              |
|                    |         |                  | / |   |                              |
| ▶ 1日の目標歩           | 数 10.   | UUU <sup>歩</sup> |   |   | IOPでのカロリー衣示に必要な情<br>  報です。   |
|                    |         |                  |   |   | 一度も体重を入力していない場合              |
|                    |         |                  |   |   | は「体重入力しましょう」ボタン              |
|                    |         |                  |   |   | か表示され、タッノすると体重を              |

1 身長

![](_page_36_Picture_4.jpeg)

身長を設定すると消費カロリーが計算されます。

【設定前にお読み下さい】 アプリで目標設定された場合、ウォーキングチャレンジの地図 は標準のものが自動的に設定されます。地図を選んで設定した い場合は、PCサイトのウォーキングチャレンジから目標設定し て下さい。

設定する

#### 人力することかじさまり。

【ご注意】 目標設定をアプリから行われた場合、 ウォーキングチャレンジの地図は標準の ものが自動的に設定されます。 地図を変更すると、地図上の進捗度が リセットされてしまうため、地図を選び たい場合は、健康ポイントサイトの ウォーキングチャレンジから設定を行っ てください。

- ●健康ポイント 専用アプリ利用方法 アプリに関するFAQ
- アプリ内の歩数はいつ更新されますか? 01.
- A1. アプリ内のTOPが表示されたタイミングで 更新されます。TOPをそのまま表示し続けた 場合、5分ごとに更新されます。
- 「ハピルス健康ポイントアプリ」で計測した Q2. 歩数が、健康ポイントサイトと同期されるのは いつですか?
- A2. 下記のタイミングで同期されます。 ・当日の歩数を含む過去2週間分のデータ アプリにログインした時 ②1日(0:00~23:59)の中で、 一番最初にTOPを表示した時
  - ・当日の歩数 アプリのTOPにある「同期」ボタンを押したとき
- Q3. 「ハピルス健康ポイントアプリ」で歩数を同期 した後に、健康ポイントサイトから手入力で歩数を 修正したら、どちらが優先されますか?
- A3. サイトから歩数を手入力した場合、次にアプリ の歩数を同期したタイミングで、アプリで計測 した歩数が上書きされます。

![](_page_37_Picture_9.jpeg)

![](_page_37_Picture_10.jpeg)

- Android版「ハピルス健康ポイントアプリ」で Q4. 歩数がゼロのまま計測されません。
- A4. 本ガイド32ページをご参照のうえ、アカウント を正しく設定して再度お試しください。

![](_page_37_Picture_14.jpeg)

# 問い合わせ先

#### ●健康ポータル・健康ポイントお問合せ先

## <u>【サイトの利用方法・商品交換・パスワード不明・</u> システムトラブル等】

(株) ベネフィット・ワン

# TEL 0800-919-7015(平日:10時~18時)

point.happylth-info@bohc.co.jp